# R:Compiler for R:BASE 11

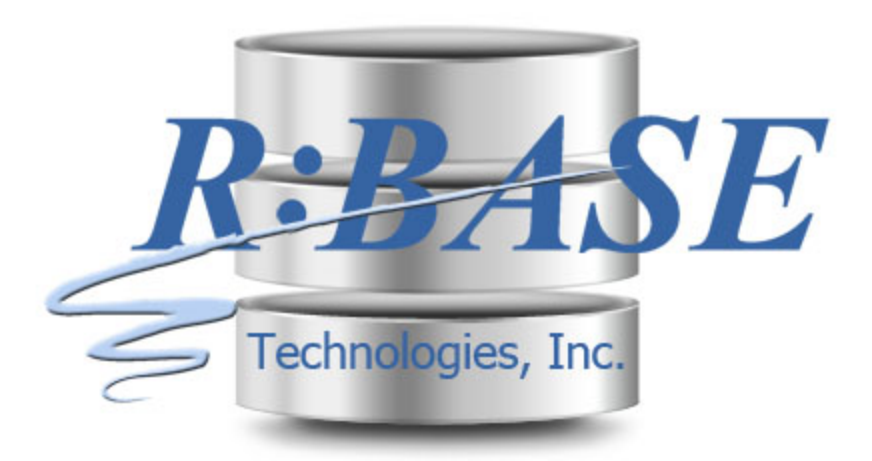

# Help Manual

The innovative solution for distributing your R:BASE 11 applications!

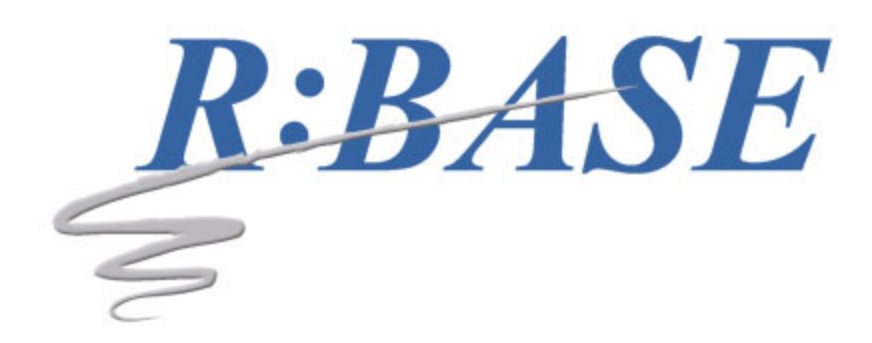

# **R:Compiler for R:BASE 11**

**Help Manual** 

by R:BASE Technologies, Inc.

Welcome to R:Compiler for R:BASE 11!

R:Compiler for R:BASE is a program that converts R:BASE applications into stand-alone executable files. The executable file is created from a startup file, which can be an application file (.rba), an external form file (.rff), or a command file. The R:Compiler for R:BASE functionality eliminates the need for the R:BASE program on client work stations, and allows for easier custom application distribution.

3

# **Table of Contents**

| Part I       | Introduction                          | 5        |
|--------------|---------------------------------------|----------|
| 1            | Introduction to R:Compiler for R:BASE |          |
| 2            | Copyrights                            |          |
| 3            | License Agreement                     | 7        |
| J<br>1       | Complimentary Support                 | 12       |
| 4<br>Dart II |                                       |          |
| Faith        | Installation                          | 15       |
| 1            | System Requirements                   | 14       |
| 2            | Things You Will Need                  |          |
| 3            | Software Installation                 |          |
| 4            | Activation                            |          |
| 5            | Uninstall                             |          |
| Part III     | Using R:Compiler                      | 19       |
| 1            | User Interface                        |          |
|              | Tool Bar                              |          |
|              | Settings                              |          |
|              | General Properties                    |          |
|              | Executable Icon                       |          |
|              | Version Information                   |          |
|              | Additional Resources                  |          |
|              | External Form Files                   |          |
|              | R:BASE Forms                          |          |
|              | R:BASE Reports                        |          |
|              | R:BASE Labels                         |          |
|              | Themes                                |          |
|              | Runtime Licenses                      |          |
|              | Plugins                               |          |
|              | WISC. FILES                           |          |
|              | Embed R:BASE Engine into Executable   |          |
| 2            | Compiling Executables                 |          |
| -            | First Compile Project                 |          |
|              | Saving Projects                       | دی<br>۵۷ |
|              | Recompiling                           |          |
|              | Batch Compile                         |          |
| Part IV      | Developing the Program                | 36       |

# 1 R:BASE Modules Unsupported in Compiled Programs 37 2 Building the Database and Application Files 37 3 Creating the Startup File 38

#### 4 R:Compiler for R:BASE 11

| 5         | Online Help/Documentation           | 40 |
|-----------|-------------------------------------|----|
| 6         | Setting up the Custom Program       | 41 |
| Part V    | Customizing the End User's Computer | 43 |
| Part VI   | Technical Support                   | 45 |
| Part VII  | Useful Resources                    | 47 |
| Part VIII | Feedback                            | 49 |
|           | Index                               | 51 |

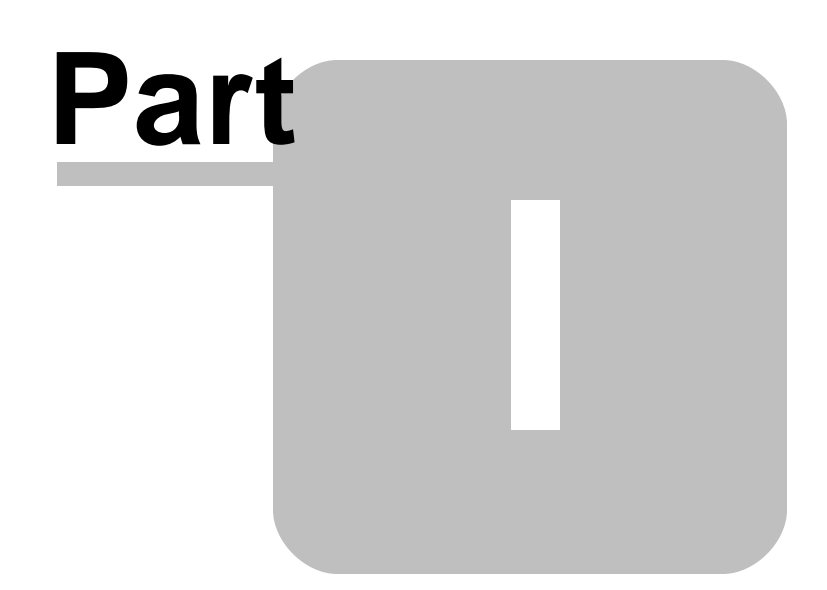

#### 1 Introduction

6

#### 1.1 Introduction to R:Compiler for R:BASE

R:Compiler for R:BASE is a program that converts R:BASE applications into stand-alone executable files. The executable file is created from a startup file, which can be an application file (.rba), an external form file (.rff), or a command file. The R:Compiler for R:BASE functionality eliminates the need for the R:BASE program on client workstations, and allows for easier custom application distribution.

Options for the distributed application include support to change the icon of the executable file and to include version information specific to a compiled executable. Developers can also create an evaluation version of an application, which will expire after a defined date.

Database resources can be added to compiled executable projects. Database resources can include R:BASE forms, reports, labels, and external form files. By storing these objects in the compiled executable, and storing the executable locally on a workstation, the network speed for the application will improve due to the decreased amount of data required to be transferred when a form, report, or label is opened. Adding an external form to the compiled executable resources will further decrease the amount of files need for distributing the custom application.

File resources can be added to compiled executable projects as well. File resources can include R:BASE Plugins included with Runtime License purchases, the R:BASE Engine DLL file, R:BASE command files that can be used with the RUN command, themes, R:Charts chart files, R:BASE Gateway Import/Export specification files, and R:Mail Editor Template files. Themes that can be added to the compiled executables include any theme within the R:BASE Theme Library (RBThemes11.dll) and any individual theme files with one of the following file extensions:

- msstyles
- theme
- uskn
- kskn
- xskn
- mskn

As external resource files change over time, an option to update the resource is available for external form files, plugins, command files, chart files, specification files, and template files.

Several settings for compiled executables can be enabled and disabled including:

- embedding the R:BASE engine DLL within the executable
- allowing only one instance of the compiled executable to be launched
- compress executables, with varying levels
- partial compression for code, leaving resources uncompressed
- theme support, to optionally make native executables

A customized load window can to be displayed while application is launching. Options include a multi-line message with background color and font settings and custom image and animation support. A preview is available to experiment with different load windows.

R:Compiler for R:BASE also has the ability to specify an external text editor for command files, and R:BASE as the editor for external form files and application files. This allows developers to launch the external editor from R:Compiler to make modifications on-the-fly!

When including custom fonts within applications, R:Compiler can include font files (.tff) as part of the Misc. Files resources. When the compiled application is executed, it will install the font files if not already installed.

R:Compiler allows developers to save application projects (.rcp). The project files can be used to make changes to existing projects, save files as other projects, and easily recompile applications. A batch compile can also be performed to rebuild all projects at once.

7

#### 1.2 Copyrights

Information in this document, including URL and other Internet web site references, is subject to change without notice. The example companies, individuals, products, organizations and events depicted herein are completely fictitious. Any similarity to a company, individual, product, organization or event is completely unintentional. R:BASE Technologies, Inc. shall not be liable for errors contained herein or for incidental consequential damages in connection with the furnishing, performance, or use of this material. This document contains proprietary information, which is protected by copyright. Complying with all applicable copyright laws is the responsibility of the user. Without limiting the rights under copyright, no part of this document may be reproduced, stored in or introduced into a retrieval system, or transmitted in any form or by any means (electronic, mechanical, photocopying, recording, or otherwise), or for any purpose, without the express written consent of R:BASE Technologies, Inc. We reserve the right to make changes from time to time in the contents hereof without obligation to notify any person of such revision or changes. We also reserve the right to change the specification without notice and may therefore not coincide with the contents of this document. The manufacturer assumes no responsibilities with regard to the performance or use of third party products.

Products that are referred to in this document may be either trademarks and/or registered trademarks of the respective owners. The publisher and the author make no claim to these trademarks.

The software described in this document is furnished under a license agreement. The software may be used or copied only in accordance with the terms of that agreement. Any unauthorized use or duplication of the software is forbidden.

R:BASE Technologies, Inc. may have patents, patent applications, trademarks, copyrights, or other intellectual property rights covering subject matter in this document. Except as expressly provided in any written license agreement from R:BASE Technologies, Inc., the furnishing of this document does not give you any license to these patents, trademarks, copyrights, or other intellectual property.

#### Trademarks

R:BASE®, Oterro®, RBAdmin®, R:Scope®, R:Mail®, R:Charts®, R:Spell Checker®, R:Docs®, R:BASE Editor®, R:BASE Plugin Power Pack®, R:Style®, RBZip®, R:Mail Editor®, R:BASE Dependency Viewer®, R:Archive®, R:Chat®, R:PDF Form Filler®, R:FTPClient®, R:SFTPClient®, R:PDFWorks®, R:Magellan®, R:WEB Reports®, R:WEB Gateway®, R:PDFMerge®, R:PDFSearch®, R:Documenter®, RBInstaller®, RBUpdater®, R:AmazonS3®, R:GAP®, R:Mail Viewer®, R:Capture®, R:Synchronizer®, R:Biometric®, R:CAD Viewer®, R:DXF®, R:Twain2PDF®, R:Scheduler®, R:Scribbler®, R:SmartSig®, R:OutLink®, R:HASH®, R:JobTrack®, R:TimeTrack®, R:Manufacturing®, R:QBDataDirect®, R:QBSynchronizer®, and R:QBDBExtractor®, and Pocket R:BASE® are trademarks or registered trademarks of R:BASE Technologies, Inc. All Rights Reserved. All other brand, product names, company names and logos are trademarks or registered trademarks of their respective companies.

Windows, Windows 11-10, Windows Server 2022-2016, Azure Maps, Word, Excel, Access, SQL Server, and Outlook are registered trademarks of Microsoft Corporation. OpenOffice is a registered trademark of the Apache Software Foundation.

Printed: April 2025 in Murrysville, PA

First Edition

#### **1.3 License Agreement**

#### **R:BASE TECHNOLOGIES, INC. DEVELOPER LICENSE AGREEMENT**

#### R:Compiler for R:BASE 11 for Windows Single Seat License

This is a legal agreement between R:BASE Technologies Inc., ("**RBTI**"), and you as an independent software developer ("**Developer**"). Please read the terms and conditions of this License Agreement before using this software. RBTI is the exclusive owner of the computer ("**Program**") known as R:Compiler for R:BASE.

By you selecting "I accept the license agreement" and clicking "Next" during product installation means you expressly accept the terms and conditions of this Agreement. If you do not accept the terms and conditions of this Agreement, you must stop installing the Product and click "Cancel". Your money will be refunded based upon proof of purchase, and in compliance with the return period described in the LIMITED WARRANTY below. A violation of the License, brings damage both financially and to the reputation of RBTI, and in the occurrence of either, both termination of the license agreement and civil damages will be vigorously sought. Once you have clicked "I accept the license agreement", you are entitled to use the Product under the following terms and conditions of this Agreement.

#### LICENSE

**A.** This RBTI License Agreement permits you to use one copy of the Program along with any other materials enclosed with it (collectively, the "**Documentation**") on any single computer. A program is "being used" on a computer when it is loaded into a temporary memory or installed on a hard drive in the computer. Each seat having access to the Program must have an appropriate license. If you anticipate that the number of seats with access to the Program will exceed the number of seats for which you are licensed, you must take steps to ensure that the appropriate licenses are obtained for each seat. **B.** RBTI grants Developer, and Developer accepts, non-exclusive right to use R:Compiler to compile an executable program <u>using</u> the Licensee's applications ("the **Applications**") and to distribute any resulting Applications). R:Compiler permits Licensee to make unlimited copies of the Application for distributable media.

**C.** Developer is only licensed to use the Program for Applications that were created by Licensee for the distribution of vertical market applications. R:Compiler is not intended to replace R:BASE licenses used in a non-existing vertical market application environment. If the Licensee and Developer are different entities, a separate R:Compiler license is required for each entity.

**D.** R:Compiler is for the use and benefit of source code originating from the owner of the source code and cannot be leased, rented, loaned, exchanged, used whole or in part by any other persons or entities other than the Licensee.

- Attempts to circumvent originating source code by temporarily leasing, borrowing, renting, or copying source code shall be a violation of the license agreement.
- Source code incorporated into an application that predates source code developed by Licensee shall be acceptable "if" the application does not substantially rely on the existing code base.

**E.** Licensee or Developer is only licensed to use R:Compiler for Applications that were written using the same R:BASE version.

**F.** Licensee or Developer may not transfer this right to anyone else. R:Compiler is not to be included with any distributable media. THIS IS NOT A SALE.

**G.** RBTI remains the owner of the Program and the Documentation.

**H.** Licensee or Developer has no right to distribute either copies of the Program or any part of the Documentation except as permitted by the License.

I. This License is NOT TRANSFERRABLE under any circumstances.

**J.** Licensee or Developer may not use or include the Program in an Application. The Program is licensed for use of the Licensee only.

#### AUTHORIZED USER

**A.** Developer may allow employees and agents within the scope of their employment or agency to use R:Compiler and the documentation ("**Authorized Users**"), but all such Authorized Users must agree to be bound by the terms of this Agreement.

**B.** Licensee may allow local copies of R:Compiler to be maintained on intelligent nodes directly cabled by the LAN to the single designated file server, only so long as the intelligent nodes are physically cabled to the single designated file server.

**C.** Neither Licensee nor Developer may (1) copy the Program or the Documentation except as allowed in this Agreement; (2) manufacture or distribute copies of the Program; (3) decompile, disassemble, or cross-compile the Program; (4) modify or alter the Program or the Documentation; (5) access the Program by means of a telecommunication gateway to an intelligent node not physically capable to the single designated file server; (6) assess fees, directly or indirectly, for the user of the Program or the Documentation, on systems such as, but not limited to, time sharing systems or service bureaus; or (7) direct the Program to persons located in certain countries specified by the United States Export Administration Act.

#### **DISTRIBUTION OF R:Compiler**

**A.** Subject to the terms and conditions of this Agreement, RBTI hereby grants the Licensee a non-exclusive, worldwide, royalty-free license under any copyrights, to execute, prepare derivative works of, and distribute (internally and externally) the Application. The Program is not to be included with any distributable media.

**B.** Licensee understands and agrees that RBTI's License Agreement grants right only for the Program and the media on which it is recorded, not for any Application. Licensee also understands and agrees with

those terms of RBTI's License Agreement which affect Licensee and Developer, including (without limitation) those terms relating to refund for non-acceptance of the License Agreement and for termination of the License Agreement.

#### ASSIGNMENT

Licensee or Developer may not transfer or assign this License, or any part of it, to any third party, whether voluntarily or by operation of law, without the prior written consent of RBTI. RBTI may assign or transfer this Agreement, or any part of it, to any person.

#### TERM AND TERMINATION

The License is effective for fifty (50) years from the time Licensee acquires the Program from RBTI. Licensee may terminate the License earlier by returning to RBTI, the Program, all back-up copies, and the Documentation. If RBTI terminates this Agreement for any reason, Developer must then return the Program and the Documentation.

#### **PROPRIETARY RIGHTS AND RELATED MATTERS**

**A.** The Program package contains confidential information protected by copyright, trade secret and trademark laws. Licensee or Developer may not disclose the Program or the Documentation to others, except as expressly permitted by this Agreement.

**B.** Licensee or Developer may not remove, alter or obfuscate any RBTI copyright or other proprietary rights notices int, the Documentation, or any media(s).

**C.** In addition, Licensee or Developer must use its best efforts to prevent any unauthorized use, copying or disclosure of the Program and the Documentation.

**D.** The obligations of this section survive any termination of the license.

#### **STEP UPS AND UPGRADE PURCHASES**

As Licensee, you are authorized to use The Program only if you are an authorized user of a qualifying product as determined by RBTI. Upon installation, the new license agreement takes the place of the agreement of the qualifying software you stepped up or upgraded from. After you upgrade, you may no longer use the software from which you upgraded. When you acquire the upgrade, you must uninstall the copy of the qualifying product.

#### ACTIVATION CODES

The Program requires activation using a unique code. If you purchase a Single Seat License with or without 5 Seat Add-On Licenses, you agree to comply with the license activation and verification procedure described in this section of the Agreement. The activation technology may prevent your use of the Program if you do not follow the activation process described in this Agreement.

Each activation code is tied to one Windows operating system computer. A dual-boot computer with multiple operating systems cannot activate a Single Seat License on more than one operating system. For client/workstation computers, the Program must be installed on a computer's local C: drive. The installation of the Program on any other drive is not supported, unless using a server installation. Any software utilities which alter how the Program is installed on a local C: drive is not supported. This includes any utilities which alter, remove or transfer the location of the Program on the hard drive, or any hard drive utilities which alter the physical properties of the local C: drive.

The Program activation can be completed automatically through an Internet connection or manually through a provided email option. In doing so, the Program Registration Number and Computer ID must be provided. License validation allows a number of activations based upon the number of licenses purchased.

If a computer is no longer using the Program, through license transfer or hardware failure, the Activation Key that was used on the computer must be submitted to R:BASE Technologies so the key may be disabled, which will then free up that used activation. Once a key is reported as no longer in use and deactivated, it can no longer be used on that computer. Product deactivation can be performed automatically from within R:BASE. To review the License Key and Activation Key product information, select "Help" > "Product Activation" from the Menu Bar.

An R:BASE Seat may be moved from an old computer to a new one that replaces it, as long as R:BASE is not reused again on the old computer. Moving an R:BASE Seat to another computer requires license reactivation, which cannot be performed more than once within thirty (30) days. Conditions for transferring an R:BASE Seat to another computer and/or reactivation are applicable within 1 YEAR of your software purchase, or depend your active Software Assurance Plan status. The availability of software support services is subject to a Software Assurance Plan that has not exceeded the End of Service Contract Renewal Date for the R:BASE version.

#### SOFTWARE SUPPORT

The availability of software support services is subject to the End of Support (EOS) and End of Life (EOL) product life cycle, and to an active Software Assurance Plan. Where applicable, licensees will be provided with an option to upgrade to the current supported version of a software product.

#### LIMITED WARRANTY

RBTI warrants to you, as the initial user, the Program will perform substantially in accordance with the Documentation, provided it is used in unaltered form with functioning equipment and operating systems for which it was designed. RBTI will, at its option, with proof of payment within 30 days of the invoice date and after the Program with Documentation has been deactivated and uninstalled, and software installer, whether provided by download or other means, permanently deleted from all drives and folders, issue a full refund. These are your sole remedies for any breach of warranty. No exceptions will be made.

#### **EXCLUSION OF WARRANTY**

**A.** Except for the limited warranty described above, there are no warranties, either expressed or implied, for the Program or the documentation. The Program and the Documentation are licensed to developer "as is." RBTI expressly disclaims any warranty as to performance of the Program or the Documentation or as to results which developer may obtain from using the Program or any Application written using the Program. RBTI also expressly disclaims all other warranties, including (without limitation) implied warranties of merchantability and fitness for a particular purpose.

**B.** In no event shall RBTI, or anyone else who was involved in the creation, production, or delivery of the Program or its Documentation, be liable to developer for any direct, indirect, special, consequential or incidental damages (including damages for loss of business profits, business interruption, loss of business information and the like) arising out of the use or inability to use the Program or its Documentation or arising out of any breach of any warranty, even if RBTI has notice of the possibility of such damages.

#### **NO WARRANTY TO CUSTOMER**

**A.** RBTI expressly disclaims any representation or warranty, whether as to quality of workmanship, performance or otherwise, to any workmanship, performance or otherwise, to any customer or other person with respect to the Program, any Application or any copies thereof, including (without limitation) the implied warranties of merchantability and fitness for a particular purpose.

**B.** Licensee or Developer may not make any representation or warranty on behalf of RBTI with respect to the Program, any Application, or any copies thereof.

#### DEVELOPER INDEMNITY REGARDING THIRD PARTY CLAIMS

**A.** Developer shall indemnify and hold RBTI harmless from any and all claims, losses, harm damages, liabilities and expenses (including, without limitation, reasonable attorneys' fees) that RBTI may incur and which arise from Developer's development, manufacture, production or marketing of the Application.

**B.** Developer shall indemnify and hold RBTI harmless from any and all claims, losses, harm damages, liabilities and expenses (including, without limitation, reasonable attorneys' fees and costs) that RBTI may incur as a result of any claim, action, suit, or proceeding that the Application infringes a third party's proprietary rights under the law of any jurisdiction where the Application is distributed.

**C.** If Developer is directed to disclose any portion of the Program or any other materials proprietary to RBTI in a judicial proceeding or arbitration, it shall immediately notify RBTI. Developer shall not disclose any such materials until it has done so. Prior to any disclosure, Developer shall work with RBTI to obtain a reasonable protective order or other appropriate means to protect RBTI proprietary rights in connection with any such proceeding.

#### INFRINGEMENT

**A.** Licensee or Developer will notify RBTI within ten (10) days if anyone makes a claim against Licensee or Developer that the Program or the Documentation infringes their proprietary rights under United States law or the laws of any state within the United States. If Licensee or Developer gives RBTI sufficient notice, RBTI will attempt, at its option, to make the Program and the Documentation non-infringing, or obtain for Licensee or Developer the right to use R:Compiler and any Documentation. If, after reasonable efforts, RBTI is unable to achieve either of these options, either party has the right to terminate this License upon ten (10) days written notice to the other.

**B.** In the event that Licensee's or Developer's right to distribute the Application is enjoined by a court or competent jurisdiction, or if RBTI in the reasonable exercise of its discretion instructs Licensee or

Developer to stop using or distributing the Application due to an infringement dispute, Licensee or Developer shall immediately stop distributing the Application.

#### LIMITATION OF LIABILITY

In no event shall RBTI's liability (whether based on an action or claim in contract, tort or otherwise) to Licensee or Developer, arising out of or related to this License or the transactions contemplated under it, exceed two times the license fee Licensee paid for the Program package.

#### **ADVERTISING AND PROMOTION**

**A.** In advertising for any Program, Developer may state that the Application is written using the Program. If it makes such a statement, Developer must use the full RBTI trademark for the Program. Developer must also include the following:"R:Compiler for R:BASE is licensed to (Licensee) from RBTI. R:BASE and R:Compiler for R:BASE are trademarks of RBTI. RBTI assumes no responsibility for (Developer's) product."

**B.** Developer may use RBTI trademarks only as permitted in within this "ADVERTISING AND PROMOTION" Section of this License. Developer also will comply with other reasonable RBTI instructions on the use of its trademarks. RBTI shall have the right to terminate Developer's right to use RBTI's trademarks under this "ADVERTISING AND PROMOTION" Section if RBTI determines at any time the Developer has failed to comply with such instructions.

**C.** Licensee or Developer may not advertise in such a manner that the reputation of RBTI, or any RBTI products, may be harmed thereby.

**D.** RBTI may at its sole discretion publish the Developer's name, address and a description of the Application for purposes of the promotion and marketing of the Program and the Documentation.

**E.** Upon reasonable notice, RBTI may inspect free of charge one (1) copy of each Application, including the Application's documentation, and a copy of advertising materials for each Application.

#### **MISCELLANEOUS PROVISIONS**

**A.** This License does not create a joint venture or partnership between RBTI and Licensee or Developer. Licensee or Developer is not an agent or legal representative of RBTI.

**B.** This License will be governed by Pennsylvania State and United States law. Any suit brought to enforce any provision of this Agreement or arising out of the License of the Program or the Documentation shall be brought only in the Superior Court of Westmoreland County, State of Pennsylvania.

**C.** Any term of this License found to contravene a jurisdiction's law will be deleted without affecting the remaining terms. Without limiting the foregoing, it is expressly agreed that each and every provision of this License which provides for a limitation of liability, disclaimer of warranties or exclusion of damages, is intended to be severable and independent of any other such provision. Further, it is expressly agreed that if any remedy under this License fails of its essential purpose, all limitation of liability and exclusions of damages remain in effect.

**D.** Any waiver by RBTI of any violation of this License shall not constitute a waiver of any later violation. No legal action arising out of this License may be started by Licensee or Developer more than one (1) year after the cause of action has accrued. In any legal action to enforce this License, the prevailing party shall be entitled to recover all costs and expenses, including (without limitation) reasonable attorney's fees.

**E.** This License is the entire and complete agreement between RBTI and Licensee and/or Developer regarding the Program and any Documentation. It takes the place of any prior agreement, oral or written, and any other communications between RBTI and Licensee and/or Developer regarding the Program and the Documentation.

**F.** This License is subject to change without prior notice. Please call us for the most recent revisions of this License Agreement.

R:BASE Technologies, Inc. https://www.rbase.com rbaseinfo@rbase.com

Copyright 1982-2025 R:BASE Technologies, Inc. All Rights Reserved Revised Monday, April 28, 2025

#### 1.4 Complimentary Support

#### **30 DAY LIMITED COMPLIMENTARY TECHNICAL SUPPORT**

#### A. LICENSEE RESPONSIBILITIES.

- 1. To help us expedite the process and provide high quality assistance, the licensee must provide proof of purchase. Proof of purchase is defined as the following: registration number, purchase date, version and build number, and company or individual to which product is registered.
- 2. To have operating system, workstations, and local network installed and functional. R:BASE Technologies will NOT be responsible for resolving issues not pertaining to the software product.
- 3. Our support staff deals with advanced issues, therefore the person contacting R:BASE Technologies for assistance should be the system administrator or have other R:BASE/SQL experience and be able to understand and implement the advice given.
- 4. To have the database, application, and command files being reviewed, safely backed-up before attempting assistance. R:BASE Technologies will NOT be held responsible for lost data or corruption as a result of advice given.

#### **B. R:BASE TECHNOLOGIES, INC. RESPONSIBILITIES.**

- 1. To provide quality assistance in a timely manner to aid in the installation of the product and elementary conversion of database, application, and command files within 30 days of the date of purchase.
- 2. To provide a reasonable solution for any solvable issue. Not all issues may be solved, and therefore we will acknowledge the existence of known issues, or bugs, which we are presently aware of, that have no reasonable work-around.

R:BASE Technologies reserves the right to limit the amount of support time allotted to a maximum of 2 HOURS during the 30-Day Complimentary Technical Support period. We also reserve the right to limit the quantity of calls from a particular licensee to 30 MINUTES in a single day. Issues are dealt with on a case-by-case basis, and are handled at the discretion of the support agent assigned to the case. Complimentary Support is limited to INSTALLATION and ELEMENTARY CONVERSION related issues ONLY. Our support hours are Monday through Friday, from 10:00 AM to 6:00 PM (EST).

For application, design, or advanced conversion assistance, R:BASE Technologies offers Technical Support Plans of various types to meet your needs. Please visit the Support page at <a href="https://www.rbase.com/support">https://www.rbase.com/support</a> for details and pricing.

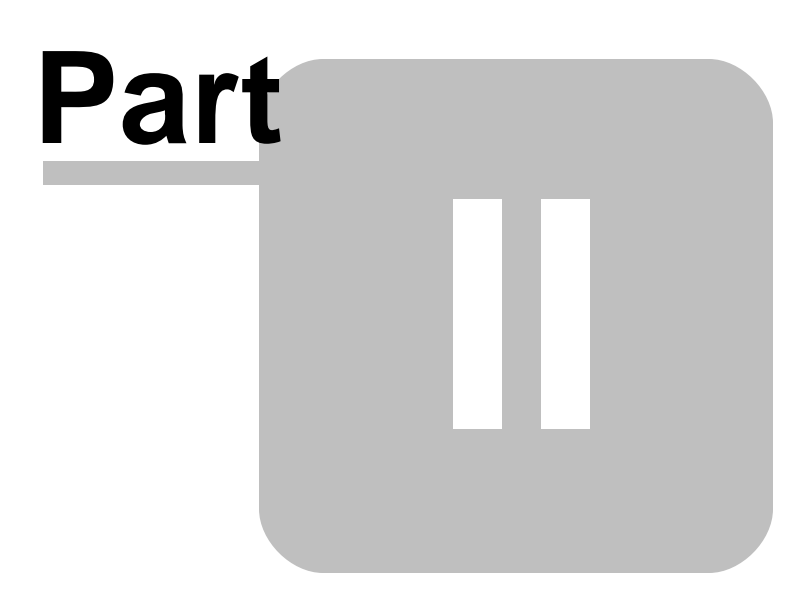

#### 2 Installation

#### 2.1 System Requirements

The following system specifications are recommended for the optimal use of R:BASE and R:BASE-related software.

#### **Workstation Hardware**

- 2-Core 2GHz+ CPU
- 2 GB of available RAM (4 GB recommended)
- 2 GB of available hard disk space
- 1024x768 or higher resolution video adapter and display
- Standard mouse or compatible pointing device
- Standard keyboard

#### Server Hardware

- 2-Core 2GHz+ CPU
- 6 GB of available RAM (8 GB recommended)

#### **Operating System**

- Microsoft Windows 11 (Professional)
- Microsoft Windows 10 (Professional)
- Microsoft Windows Server 2025
- Microsoft Windows Server 2022
- Microsoft Windows Server 2019
- Microsoft Windows Server 2016

#### Network

- Ethernet infrastructure (Gigabyte recommended)
- Internet connection recommended, but not required, for license activation, software updates, and support
- Anti-virus programs should exclude the R:BASE program, and any add-on product, executable and database files

#### 2.2 Things You Will Need

License Key

Before launching the installer, it is recommended that you have your 32-character License Key readily available. The License Key is provided in a document, with the email message, when the software was originally purchased. If you have lost or misplaced your License Key, please contact our Support Staff by email at <a href="mailto:support@rbase.com">support@rbase.com</a>.

• Internet Access

The computer where the software will be launched should have access to the Internet for activation. The Internet access is used to visit the R:BASE Technologies Web site to provide your required Activation Key.

In instances where the software will be installed on a computer that is not connected to the Internet, you must then contact R:BASE Technologies to provide information displayed on the computer screen. Please contact our Product Activation Staff by email at <u>activationkey@rbase.com</u>. The Registration Number must be provided. The Registration Number is displayed on the invoice/order slip, and within the email, when the software was originally purchased.

#### 2.3 Software Installation

The installation of R:Compiler for R:BASE 11 is fully automated and does not require user intervention for the initial configuration.

Run the installer ".exe", provided by download, while physically sitting at the workstation to begin the installation process.

#### **Installation Directory**

C:\RBTI\RBG11\_Compiler

#### **Files Installed**

RCompiler11.exe RBENGINE11.dll RBThemes11.dll TabPrint.dll WebView2Loader.dll RBENGINE11.CFG RCompiler11.pdf RCompiler11.chm RCompiler11.SizeCfg License.rtf ReadMe.txt

#### 2.4 Activation

When starting R:Compiler for R:BASE for Windows for the first time, you will be prompted for your product License Key, followed by the activation process.

After launching R:BASE, you will be prompted to enter your 32-character License Key, which is provided with your product and is located on a label above the installation CD on the inside of the protective product case.

| License Informat | tion |      |      | >        |
|------------------|------|------|------|----------|
| Enter License    | Key: |      |      |          |
|                  |      | <br> |      | <br>     |
| Paste            |      |      | V 04 | X Cancel |

After entering the License Key, you will see a dialog to prompt for your activation method. The software can be activated automatically over the Internet, or manually by retrieving an Activation Key from R:BASE Technologies by email or over the phone. If you select "Later", you will be reminded each time R:BASE starts to activate your copy.

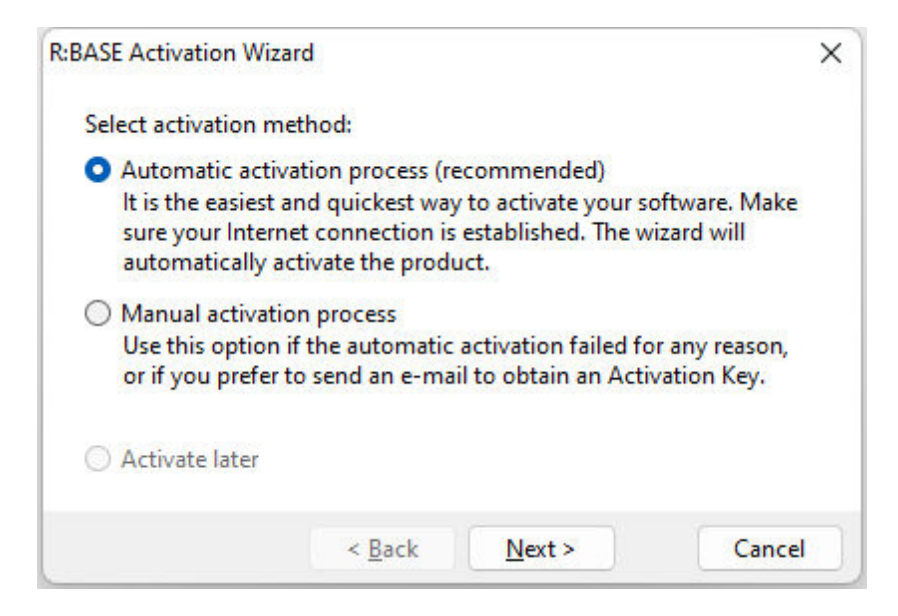

When activating the software manually, you select the e-mail link to launch your email client and send a pre-formatted message to R:BASE Technologies that will contain your License Key and the displayed Computer ID. You will need to provide your R:BASE Registration Number and Computer ID.

| R:BASE Activation Wiza                      | rd                                                                   | >                                         |
|---------------------------------------------|----------------------------------------------------------------------|-------------------------------------------|
| To obtain your Action provide the following | vation Key, please select the e-m<br>ng Computer ID, which is unique | nail link below to<br>e to this computer. |
| Com                                         | puter ID: 944C4                                                      | 593                                       |
| E-mail: <u>activationke</u>                 | /@rbase.com                                                          |                                           |
| Activation Key:                             |                                                                      | Paste                                     |
|                                             | < Back Next >                                                        | Cancel                                    |

At any time, you can review your product information by starting R:Compiler for R:BASE and clicking on the "Activation" button. Your Registration Number is displayed on the window. You can also enter additional License Keys for add-on products.

| Product Name                | Registration Number | Number of Seats |
|-----------------------------|---------------------|-----------------|
| R:BASE 11                   | 1100007             | 5               |
| R:BASE Plugin Power Pack 11 | 1100007             | 5               |
| R:PDF Works 11              | 1100007             | 5               |
| R:Spell Checker 11          | 1100007             | 5               |
|                             |                     |                 |

Please be advised that if you are activating multiple workstations, it is highly recommended that you keep records of the computer name, Computer ID and Activation Key for future reference. Access to this information will prove convenient in the event of a hardware failure or license transfer when uninstalling R:BASE.

Please see: Uninstall/Reinstall

#### 2.5 Uninstall

If a computer is no longer using R:Compiler for R:BASE, through license transfer or hardware failure, the Activation Key that was used on that computer must be submitted to R:BASE Technologies so we can then remove the Activation Key from our log. We will disable the Key, which will then free up that used activation. Once a key is reported to us as no longer in use and deactivated, it can no longer be used on that computer.

Product deactivation can be performed automatically from within R:Compiler for R:BASE. To review your product information select "Help" > "Product Activation" from the Menu Bar. Here, the License Key and Activation Key for a selected product is available for review.

| Product Name                | Registration Number | Number of Seats |  |
|-----------------------------|---------------------|-----------------|--|
| R:BASE 11                   | 1100007             | 5<br>5<br>5     |  |
| R:BASE Plugin Power Pack 11 | 1100007             |                 |  |
| R:PDF Works 11              | 1100007             |                 |  |
| Rispen Checker II           | 110007              |                 |  |
|                             |                     |                 |  |

If the License Key for your product is not readily available for the license transfer, select the "Copy License Key" button to send your License Key to the clipboard.

To deactivate a listed product, select it and press the "Deactivate" button. The below confirmation dialog will appear. After selecting "Yes", the product will be removed from the list.

| Confirm | 1                                                                                                    | × |
|---------|----------------------------------------------------------------------------------------------------|---|
| 0       | Product deactivation should ONLY be performed if you wish to permanently remove the software, and it will not be re-installed on this specific computer. |   |
|         | Please be aware that you will no longer be able to run this software on this computer.                                                                   |   |
|         | This action will require internet access.                                                                                                    |   |
|         | Do you really want to deactivate R:Spell Checker 11?                                                                                                    |   |
|         | Yes No                                                                                                    |   |

After completing the deactivation of the product, it can be successfully reinstalled and activated.

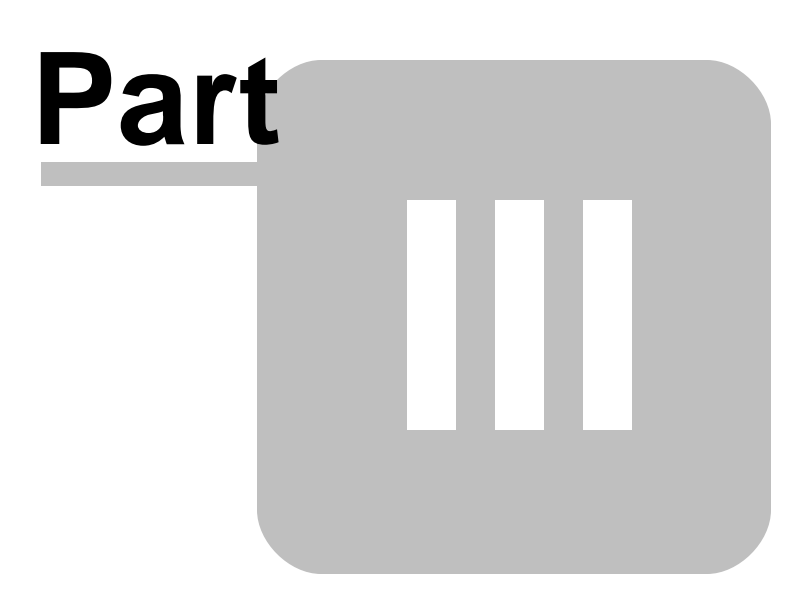

#### 3 Using R:Compiler

#### 3.1 User Interface

The R:Compiler user interface has been enhanced into a tabular design for easier manipulation of application projects.

Adjustments made to the visual display of the R:Compiler interface (form size/position, list view controls, column sizes, etc.) are persistent between sessions. The settings are stored in the RCompiler11.SizeCfg configuration file, which is created and stored in the R:Compiler for R:BASE program folder. The file may be deleted to reset the sizes/location settings.

| R:Compiler for R:BA                          | SE 11 - [F:\RBG11_Dem | no\RRBYW20\       | Scripts\RRBY | W20_Demo.r    | cp]          |                 |                        |       |             |               |          | 7.07      | - 0     | ×      |
|----------------------------------------------|-----------------------|-------------------|--------------|---------------|--------------|-----------------|------------------------|-------|-------------|---------------|----------|-----------|---------|--------|
| General Information                          | on 🚼 Executa          | ble lcon          | iv           | ersion Inforn | nation       | Additional R    | esources               |       |             |               |          |           |         |        |
| New Load Save                                | e Save As Com         | pile Batch        | D<br>Test    | Scolors Se    | 🤹 🥐          | 😥<br>R:Compiler | <b>P</b><br>Activation | Check | ()<br>About | Exi           | ]<br>t   |           |         |        |
| R:BASE Startup File Nar                      | me                    | Entran Protection |              |               |              |                 |                        |       |             |               |          |           |         |        |
| F:\RBG11_Demo\RRBY                           | W20\Original\RRBYW    | 20.dat            |              |               |              |                 |                        |       |             |               |          |           |         |        |
| Output File Name (.EXE<br>F:\RBG11_Demo\RRBY | E)<br>W20\RRBYW20.exe |                   |              |               |              |                 |                        |       |             |               |          |           |         |        |
| Themes Support                               | Create Compact        | Executable        | Partial C    | Compression   | Compressio   | n Level: Norm   | al                     |       | ~           |               |          |           |         |        |
| Allow Only One Inst                          | ance of Compiled App  | plication         |              |               |              |                 |                        |       |             |               |          |           |         |        |
| Make Evaluation Ver<br>Expiration Date:      | rsion                 |                   |              |               |              |                 |                        |       |             |               |          |           |         |        |
| 3/15/2023                                    |                       |                   |              |               |              |                 |                        |       |             |               |          |           |         |        |
| nformation Message:                          |                       |                   |              |               |              |                 |                        |       |             |               |          |           |         |        |
| Expiration Message:                          |                       |                   |              |               |              |                 |                        |       |             |               |          |           |         |        |
| The Demo Version has                         | expired.              |                   |              |               |              |                 |                        |       |             |               |          |           |         |        |
|                                              |                       |                   |              |               |              |                 |                        |       |             |               |          |           |         |        |
| Update Resources                             |                       |                   |              |               |              |                 |                        |       |             |               |          |           |         |        |
| External Forms                               | 🕑 P                   | lugins            |              | N             | Misc. Files  |                 |                        |       |             |               |          |           |         |        |
| Show Loading Wind                            | low                   |                   | 1            |               | for a real   |                 |                        | Ĩ.e   |             | tereter resta | -        | 10.000    |         |        |
| Loading R:BASE 11 (V                         | ersion 11.0) Demo     |                   | Load         | Clear         | Background G | olor and Font:  |                        |       | Dimensio    | n (W x H):    | Show A   | Animation | Prev    | iew    |
|                                              |                       |                   | Image        | Image         | 3D Light     |                 | F                      | ont   | 400         | × 80          | Load GIF | Clear GIF | [Esc to | Close] |

#### 3.1.1 Tool Bar

| Button | Description                                       |
|--------|---------------------------------------------------|
|        | Clears the options to create a new project        |
|        | Opens an existing project                         |
|        | Save the current project                          |
|        | Saves the current project as another name         |
| 00     | Compiles the project to an executable file        |
|        | Performs a <u>batch compile</u>                   |
|        | Launches the compiled executable file for testing |

| ۲          | Saves and loads custom colors from other development environments,<br>and between R:BASE Technologies products |
|------------|----------------------------------------------------------------------------------------------------|
| - <b>1</b> | Settings                                                                                                    |
| 2          | Launches the R:Compiler Help                                                                                   |
| *          | Launches the R:Compiler Home Page                                                                              |
| 7=         | Displays software information, such as registration number, license key, seat count, and activation key        |
| t          | Launches the R:Compiler Updates Page                                                                           |
| 1          | Launches version information about the product                                                                 |
| X          | Exits R:Compiler                                                                                               |

#### 3.1.2 Settings

#### File Editor

*Path To Executable* - specifies the path to an external editor to modify the compiled executable startup file. The R:BASE Editor can be used to modify command files. R:BASE would be specified to alter external form files and application files.

Command Line Parameters - specifies command line parameters for the file editor executable

| File Editor            |                  |                                                                                    |   |
|------------------------|------------------|------------------------------------------------------------------------------------|---|
| Path To Executable:    |                  |                                                                                    |   |
| C:\RBTI\RBG11\RBG11.es | (e               |                                                                                    | B |
| Command Line Paramet   | er (%f is a plac | eholder for the actual file name):                                                 |   |
| "-E %f" -X             |                  |                                                                                    |   |
| Sample Command Line    | Parameters:      |                                                                                    |   |
| Using R:BASE           | : "-E %f"        | - Edit text, RBA, and RFF files in R:BASE                                          |   |
| Using R:BASE           | : "-E %f" -X     | - Edit text, RBA, and RFF files in R:BASE and bypass Startup Options (recommended) |   |
| Using R:BASE Editor    | : %f             | - Edit text files in R:BASE Editor (Stand-Alone)                                   |   |
| Using Notepad          | : %f             | - Edit text files in Notepad                                                       |   |
| Using Notepad++        | : %f             | - Edit text files in Notepad++                                                     |   |

#### 3.1.3 General Properties

#### **R:BASE Startup File Name**

The R:BASE startup file to specify is the initial file to launch for the custom R:BASE application. The startup file can be an R:BASE application file, an external form file, or a command file. A "Browse..." button is available to browse for the location of the R:BASE startup file. After specifying the startup file, the path and file name will appear.

An "Edit file" button is also available to easily modify the startup file. Prior to editing the file, the R:Compiler for R:BASE <u>Settings</u> must be configured to specify the program that will alter the startup file. For example, the R:BASE Editor can be used to modify text command files. R:BASE would be specified to alter external form files and application files.

Any additional files that must be added to an R:Compiler for R:BASE project, can be loaded within the <u>Additional Resources</u> menu.

#### Output File Name (.EXE)

A "Browse..." button is available to browse and define a destination location for the compiled executable. A different file name can be created for the compiled executable, other than the value provided, which is based upon your specified startup file.

*Themes Support* - specifies if the executable supports R:BASE form skinning (skins/themes). When unchecked, R:BASE forms are native. The advantage to being a native form is the program does not have the possible quirks/encounters that can be introduced when manual drawing forms, compared to the operating system drawing the forms and controls. The default value is checked.

*Create Compact Executable* - specifies if the executable is compressed. To create an uncompressed executable, uncheck this option and recompile the project. To see if the setting suits an application, try comparing the memory used of the compiled application when this setting is checked and unchecked, as a compressed executable will allocate more memory. The default value is checked.

*Partial Compression* - specifies if the executable is partially compressed. When checked, only the "code" portion of the executable is compressed. The "resources" are not compressed. When unchecked, both "code" and "resources" are compressed. The default value is unchecked. The option only works if "Create Compact Executable" is checked.

*Compression Level* - specifies the executable compression level to improve the compile time. Options include: Fastest, Fast, Normal, Good, Best (slow). The fast options provide minimum compression.

**Tip:** For compiled applications that do not contain or require decorative subject matter, it is recommended to uncheck the settings, so the result is a native application without compression.

#### Allow Only One Instance of Compiled Application

When enabled, the number of instances that the compiled executable can be launched is limited to one. If the executable is launched while it is already running, the existing instance will take focus on the screen.

| Output File Name (.E) | (E)                            |                     |                            |                    |                |         |
|-----------------------|--------------------------------|---------------------|----------------------------|--------------------|----------------|---------|
| F:\RBG11_Demo\RRB     | YW20\RRBYW20.exe               |                     |                            |                    |                |         |
| Themes Support        | Create Compact Executable      | Partial Compression | Compression Level: Normal  | ~                  |                |         |
| Allow Only One In     | stance of Compiled Application |                     |                            |                    |                |         |
| Make Evaluation V     | ersion                         |                     |                            |                    |                |         |
| Expiration Date:      |                                |                     |                            |                    |                |         |
| 3/15/2023             |                                |                     |                            |                    |                |         |
| Information Message   |                                |                     |                            |                    |                |         |
| Expiration Message:   |                                |                     |                            |                    |                |         |
| The Demo Version ha   | as expired.                    |                     |                            |                    |                |         |
|                       |                                |                     |                            |                    |                |         |
|                       |                                |                     |                            |                    |                |         |
|                       |                                |                     |                            |                    |                |         |
| Update Resources      |                                |                     |                            |                    |                |         |
| External Forms        | Plugins                        | N                   | lisc. Files                |                    |                |         |
| Show Loading Win      | dow                            | 1                   | En la lacada anti-         | Tours and and and  |                |         |
| Loading R:BASE 11 (   | Version 11.0) Demo 🔺           | Load Clear          | Background Color and Font: | Dimension (W x H): | Show Animation | Preview |
|                       |                                |                     |                            |                    |                |         |

#### Make Evaluation Version

The available "Make Evaluation Version" check box permits the ability to incorporate an expiration date for a custom program.

*Expiration Date* - specifies the date in which the program will no longer launch *Info Message* - specifies the message displayed every time the evaluation version of the program is launched

*Expiration Message* - specifies the message displayed once the expiration date has been reached by the computer's system clock

#### **Update Resources**

External Form Files - enables the ability to automatically update defined external form files

*Plugins* - enables the ability to automatically update defined plugins *Misc. Files* - enables the ability to automatically update defined misc. files

#### **Show Loading Window**

The available "Show Loading Window" check box allows a load window to be displayed while the program is launching. The available field is used to enter a custom message for the window. Multiple lines can be entered for the message.

Load Image/Clear Image - specifies to display or clear an image for the load window Background and Font - specifies the background color and text font Dimension - specifies the width and height Show Animation - specifies if an animation is displayed Load GIF/Clear GIF - specifies to display or clear an animated GIF for the load window Preview - displays a preview of the load window

With the Loading Window feature, several PROPERTY command parameters can also be implemented:

PROPERTY LOADWINDOW TITLE 'Your Message Here' PROPERTY LOADWINDOW PROGRESS nnn (0-100) PROPERTY LOADWINDOW CAPTION 'Your Caption' PROPERTY LOADWINDOW SHOWINDICATOR 'TRUE' PROPERTY LOADWINDOW CLOSE 'TRUE'

#### Notes

- The SHOWINDICATOR parameter is used to display a moving gif image.
- The CLOSE parameter is used to close the progress window when the application launches. This command would be placed in a form within the "On After Start" EEP.
- These PROPERTY commands are supported for R:Compiler ONLY.

#### 3.1.4 Executable Icon

The available "Change Executable Icon" check box permits the ability to specify a custom icon. If the check box is disabled, the compiled executable will display the R:BASE 11 icon.

To specify an icon file, enable the check box and select the "Browse..." button to browse for an existing icon file. After browsing and selecting the icon file, the path and file name will appear. The compiled executable will then display the icon loaded from specified file. A preview of the icon is provided.

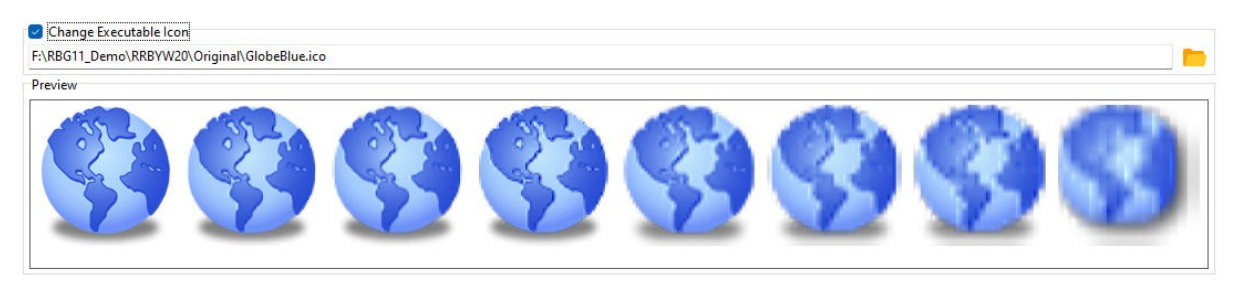

#### 3.1.5 Version Information

The available "Include Version Information" check box permits the ability to specify program version information based upon the current R:Compiler project. The entered criteria is displayed when viewing the properties for the compiled executable.

If check box is unchecked, no version information will be saved with compiled executable and the version information will be empty. In some look ups, the returned value may be 1.0.0.0.

**Note:** When capturing the version and build information from a compiled application using the **SHOW BUILD** and **SHOW VERSION** commands, as well as the **(CVAL('BUILD'))** and **(CVAL('VERSION'))** functions, the details returned will be based upon the values defined within the Version Information tab. The version and build, and all other fields, may also be captured using **GETPROPERTY** APPLICATION command syntax.

| Include Version Info | rmation                                                       |                                                   |
|----------------------|---------------------------------------------------------------|---------------------------------------------------|
| Major Minor          | Release: Build:                                               |                                                   |
| 11 🚔                 | 0 🔹 1 🔹 21217 🔹                                               |                                                   |
| Auto-increment B     | uild Number                                                   |                                                   |
| Company Name:        | R:BASE Technologies Inc.                                      |                                                   |
| File Description:    | RRBYW20 Sample Compiled Application                           |                                                   |
| File Version:        | 11.0.1.21217                                                  |                                                   |
| Internal Name:       | RRBYW20.exe                                                   |                                                   |
| Legal Copyrights:    | Copyright © 1982-2022 R:BASE Technologies, Inc.               |                                                   |
| Legal Trademarks:    | R:BASE is a Registered Trademark of R:BASE Technologies, Inc. |                                                   |
| Original File Name:  | RRBYW20.exe                                                   |                                                   |
| Product Name:        | Running R:BASE Your Way (version 20) Sample Application       |                                                   |
| Product Version:     | 11.0.1.21217                                                  | Append R:Compiler Build Number in Product Version |
| Comments:            | The Industrial Answer to Building Relational Solutions!       | 55                                                |

#### Version Information Fields:

Major Version - First parameter of version number Minor Version - Second parameter of version number Release - Third parameter of version number Build - Forth parameter of version number

For example if version number is 4.3.23.11523, then the following was specified:

```
Major Version: 4
Minor Version: 3
Release: 23
Build: 11523
```

#### **Auto-increment Build Number:**

Increases the compiled executable build number by 1 each time the project is compiled.

#### **Company Name:**

Specifies the company that produced the file, for example, "Microsoft Corporation" or "Standard Microsystems Corporation, Inc."

#### **File Description:**

Specifies a file description to be presented to users. This string may be displayed in a list box when the user is choosing files to install, for example, "Keyboard Driver for AT-Style Keyboards".

#### **File Version:**

Specifies the version number of the file, for example, "3.10.0.0". The file version is result of the built from Major Version, Minor Version, Release, and Build values.

#### **Internal Name:**

Specifies the internal name of the file, if one exists, for example, a module name if the file is a DLL. If the file has no internal name, this string should be the original file name, without extension.

#### Legal Copyright:

Specifies all copyright notices that apply to the file. This should include the full text of all notices, legal symbols, copyright dates. For Example: "Copyright © Civic Systems Corporation 1990–2012".

#### Legal Trademarks:

Specifies all trademarks and registered trademarks that apply to the file. This should include the full text of all notices, legal symbols, trademark numbers, etc.

#### **Original File Name:**

Specifies the original name of the file, not including a path. This information enables an application to determine whether a file has been renamed by a user. The format of the name depends on the file system for which the file was created.

#### Product Name:

Specifies the name of the product with which the file is distributed.

#### **Product Version:**

Specifies the version of the product with which the file is distributed. For Example: "3.10" or "5.00.rc2"

#### **Append R:Compiler Build Number in Product Version:**

Appends the R:Compiler for R:BASE product build after the Product Version information.

#### **Comments:**

Specifies additional information that should be displayed for diagnostic purposes.

#### 3.1.6 Additional Resources

Database and file resources can be added to your compiled executable project.

Database resources include:

- R:BASE External Forms
- Forms
- Reports
- Labels

File resources include:

- Plugins (.rbm)
- the R:BASE Engine file (.dll)
- Themes (.msstyles, .theme, .uskn, .kskn, .xskn, .mskn)
- R:BASE Command Files (.dat, .rmd, .cmd, .app, .eep, .vie, .pro, .frm, .rpt, .lbl, .str, .all, .lst, .tbl)
- R:Charts chart files (.rbc)
- R:BASE Gateway Import/Export Specification files (.rgw)
- R:Mail Editor Template files (.rmt)
- R:BASE Application Files (.rba)
- Font Files (.tff)

#### 3.1.6.1 External Form Files

Adding an external form file to the list of resources can be performed by selecting the "Add External Form File" button on the Tool Bar. You will be prompted to locate the appropriate external form file with the .rff file extension. After an external form file is added as a resource, it will be assigned a "Resource ID". This ID consists of the external form file name.

#### <u>Tool Bar</u>

| Button       | Description                         |
|--------------|-------------------------------------|
| 0            | Add External Form File              |
| ×            | Delete Resource(s)                  |
| <b>■</b> Į   | Rename Resource                     |
| <del>د</del> | Update External Form File           |
| •            | Unload External Form                |
| 巩            | Embed R:BASE Engine into Executable |

Deleting an existing external form file from the list of resources can be performed by selecting the listed external form file and pressing the "Delete Resource(s)" button.

If at any time an external form is altered within R:BASE, the external form can easily be updated within the R:Compiler project using the "Update External Form File" button. R:Compiler will assume that the stored location for the external form has not changed.

If you need to unload the external form file from the compiled project, you can do so using the "Unload External Form..." button.

Be sure to refer to the <u>Tips</u>.

| 🗸 🔯 🚽 😡              |                               |              |                       |         |                                                     |
|----------------------|-------------------------------|--------------|-----------------------|---------|-----------------------------------------------------|
|                      | Forms                         | inemes []    | Kuntime Licenses      |         | lisc. riles                                         |
| Resource ID          | Comment                       | Size (bytes) | Date/Time             | Version | Source                                              |
| SplitView_Sample.rff | R:BASE 11 - Split View Sample | 14,838       | 11/16/2022 4:42:28 PM | 2       | F:\RBG11_Demo\RRBYW20\Original\SplitView_Sample.rff |
| TileMenu_Sample.rff  | R:BASE 11 - Tile Menu Sample  | 27,020       | 11/16/2022 4:42:34 PM | 2       | F:\RBG11_Demo\RRBYW20\Original\TileMenu_Sample.rff  |
| TreeView_Sample.rff  | R:BASE 11 - Tree View Sample  | 31,108       | 11/16/2022 4:42:42 PM | 2       | F:\RBG11_Demo\RRBYW20\Original\TreeView_Sample.rff  |
|                      |                               |              |                       |         |                                                     |
|                      |                               |              |                       |         |                                                     |
|                      |                               |              |                       |         |                                                     |

#### 3.1.6.2 R:BASE Forms

Adding a form to the list of "Additional Resources" must be performed by also viewing the Database Explorer while connected to your database running R:BASE. While viewing the Forms screen of the Database Explorer, select the desired form(s) to be added as a resource, and press the [Ctrl+C] keys to send the object(s) to the clipboard. Then, change to the R:Compiler Additional Resources menu and press the "Paste from Clipboard" button. The form(s) will appear as resources. The reverse is also supported to copy a form from the R:Compiler project back to the R:BASE database using the "Copy to Clipboard" button and the [Ctrl+V] keys.

| Button   | Description                         |
|----------|-------------------------------------|
| 8        | Delete Resource(s)                  |
| I.       | Rename Resource                     |
| Ŵ        | Copy to Clipboard                   |
| <u>i</u> | Paste from Clipboard                |
| 巩        | Embed R:BASE Engine into Executable |

After a form is added as a resource, it will be assigned a "Resource ID". This ID consists of the form name. An appropriate icon is also displayed for the resource.

Deleting an existing form from the list of resources can be performed by selecting the listed form and pressing the "Delete Resource(s)" button.

Also, be sure to refer to the <u>Tips</u>.

| Resource ID        | Original Form Name | Main Table       | Comment                                    | Size (bytes) | Date/Time             | Version |
|--------------------|--------------------|------------------|--------------------------------------------|--------------|-----------------------|---------|
| LayoutManager      | LayoutManager      | ContactCallNotes | Layout Manager Sample- Review/Update C     | 79,581       | 11/15/2022 4:29:00 PM | 2       |
| TimePicker         | TimePicker         |                  | New Time Picker Control                    | 17,286       | 11/15/2022 4:30:00 PM | 2       |
| Titles             | Titles             | Titles           | To Add/Review Employee Titles              | 29,851       | 11/15/2022 4:30:00 PM | 2       |
| ThemeSelector      | ThemeSelector      | Customer         | Dynamic R:BASE eXtreme Theme Selector      | 152,884      | 11/15/2022 4:30:00 PM | 2       |
| TileMenu_DynFrms   | TileMenu_DynFrms   |                  | Tile Menu Sample - Dynamic Customer Tiles  | 16,441       | 11/15/2022 4:30:00 PM | 2       |
| VarGaugeForm       | VarGaugeForm       |                  |                                            | 33,738       | 11/15/2022 4:30:00 PM | 2       |
| WEBBrowserProperty | WEBBrowserProperty |                  | To Demonstrate the Use of New WEB Browe    | 25,165       | 11/15/2022 4:30:00 PM | 2       |
| UsingListVAsCHOOSE | UsingListVAsCHOOSE | FormTable        | Using Variable Lookup ListView As Enhance  | 22,784       | 11/15/2022 4:30:00 PM | 2       |
| VarDateAndTimeEdit | VarDateAndTimeEdit |                  |                                            | 30,369       | 11/15/2022 4:30:00 PM | 2       |
| LAUNCH_Cmd         | LAUNCH_Cmd         |                  | New LAUNCH Command Parameters              | 28,206       | 11/15/2022 4:29:00 PM | 2       |
| InvoicesMaster     | InvoicesMaster     | InvoicesMaster   | DBTreeGrid Demo                            | 65,503       | 11/15/2022 4:29:00 PM | 2       |
| lumpAndJumpTo      | JumpAndJumpTo      | Customer         | To Demonstrate the use of JUMP and JUMP    | 43,825       | 11/15/2022 4:29:00 PM | 2       |
| OrganizationMap    | OrganizationMap    | OrganizationView | DB OrgChart Sample - Company Organizati    | 31,869       | 11/15/2022 4:29:00 PM | 2       |
| PaymentTerms       | PaymentTerms       | PaymentTerms     | To Add/Review Payment Terms                | 30,682       | 11/15/2022 4:29:00 PM | 2       |
| LinkLabelControl   | LinkLabelControl   |                  | Using New Link Label Control               | 8,512        | 11/15/2022 4:29:00 PM | 2       |
| MutuallyExclusive  | MutuallyExclusive  | FormTable        | MutuallyExclusive Enhanced CHOOSE          | 21,574       | 11/15/2022 4:29:00 PM | 2       |
| FormTimer          | FormTimer          |                  | To Demonstrate the Use of Form Timer Prop  | 6,986        | 11/15/2022 4:29:00 PM | 2       |
| DynamicListViews   | DynamicListViews   | FormTable        | Dynamic CHOOSE Using ListViews Control     | 17,225       | 11/15/2022 4:29:00 PM | 2       |
| Employees          | Employees          | Employee         | Enter/Update Employee(s)                   | 61,291       | 11/15/2022 4:29:00 PM | 2       |
| DirTreeControl     | DirTreeControl     |                  | To Demonstrate the Use of DirectoryTree Co | 8,789        | 11/15/2022 4:29:00 PM | 2       |
| DualScrollRegion   | DualScrollRegion   | Customer         | Scrolling Regions with New Supported Cont  | 51,495       | 11/15/2022 4:29:00 PM | 2       |
| FormAnimation      | FormAnimation      | FormTable        | To Demonstrate the Form Closing Behavior   | 16,352       | 11/15/2022 4:29:00 PM | 2       |
| FormSystemVars     | FormSystemVars     | Contact          | Form System Variables                      | 40,360       | 11/15/2022 4:29:00 PM | 2       |
| EnhancedCalendar   | EnhancedCalendar   |                  | New Enhanced Calendar Control              | 15.072       | 11/15/2022 4:29:00 PM | 2       |

#### 3.1.6.3 R:BASE Reports

Adding a report to the list of "Additional Resources" must be performed by also viewing the Database Explorer while connected to your database running R:BASE. While viewing the Reports screen of the Database Explorer, select the desired report(s) to be added as a resource, and press the [Ctrl+C] keys to send the object(s) to the clipboard. Then, change to the R:Compiler Additional Resources menu and press the "Paste from Clipboard" button. The report(s) will appear as resources. The reverse is also supported to copy a report from the R:Compiler project back to the R:BASE database using the "Copy to Clipboard" button and the [Ctrl+V] keys.

#### <u>Tool Bar</u>

| Button | Description                         |
|--------|-------------------------------------|
| ∞      | Delete Resource(s)                  |
| 1      | Rename Resource                     |
| Ţ      | Copy to Clipboard                   |
| Ċ.     | Paste from Clipboard                |
| 迅      | Embed R:BASE Engine into Executable |

After a report is added as a resource, it will be assigned a "Resource ID". This ID consists of the report name. An appropriate icon is also displayed for the resource.

Deleting an existing report from the list of resources can be performed by selecting the listed report and pressing the "Delete Resource(s)" button.

Also, be sure to refer to the <u>Tips</u>.

#### 😣 📑 🖸 🗒 🚺

📰 External Forms 🗇 Forms 🙀 Reports 🛄 Labels 🖂 Themes 🍵 Runtime Licenses 🔗 Plugins 🛱 Misc. Files

| Resource ID        | Original Reports Name | Main Table           | Comment                          | Size (bytes) | Date/Time             | Version |
|--------------------|-----------------------|----------------------|----------------------------------|--------------|-----------------------|---------|
| CustYellowPages    | CustYellowPages       | Customer             | Customer Phone Directory (Yello  | 10,180       | 11/15/2022 4:31:00 PM | 2       |
| DBCalcLineCount    | DBCalcLineCount       | SalesDataByCompany   | YTD Sales Summary and Sub-Tota   | 22,814       | 11/15/2022 4:31:00 PM | 2       |
| EmployeeList       | EmployeeList          | Employee             | List of Employees                | 12,416       | 11/15/2022 4:31:00 PM | 2       |
| CustomerList       | CustomerList          | Customer             | List of Active Customers         | 11,279       | 11/15/2022 4:31:00 PM | 2       |
| Customers          | Customers             | Customer             | Master List of Customers         | 11,515       | 11/15/2022 4:31:00 PM | 2       |
| CustomPageInvoice  | CustomPageInvoice     | ProdAlias            | Invoice with Custom Page Numb    | 35,559       | 11/15/2022 4:31:00 PM | 2       |
| FormInReports      | FormInReports         | Customer             | To Demonstrate the use of bringi | 17,345       | 11/15/2022 4:31:00 PM | 2       |
| InvoiceBold        | InvoiceBold           | ProductInvoice       | Invoice Wizard - Bold Style      | 31,990       | 11/15/2022 4:31:00 PM | 2       |
| InvoiceCasual      | InvoiceCasual         | ProductInvoice       | Invoice Wizard - Casual Style    | 31,936       | 11/15/2022 4:31:00 PM | 2       |
| InvoiceCompact     | InvoiceCompact        | ProductInvoice       | Invoice Wizard - Compact Style   | 31,810       | 11/15/2022 4:31:00 PM | 2       |
| GetPropInReports   | GetPropInReports      | NewCustomer          | Using GETPROPERTY Command t      | 35,380       | 11/15/2022 4:31:00 PM | 2       |
| InventoryList      | InventoryList         | ProdLocation         | Inventory List                   | 10,688       | 11/15/2022 4:31:00 PM | 2       |
| Invoice            | Invoice               | ProdAlias            | Customer Billing Invoice         | 36,398       | 11/15/2022 4:31:00 PM | 2       |
| Contacts           | Contacts              | Contact              | Customer Contact List            | 10,831       | 11/15/2022 4:31:00 PM | 2       |
| ContactsByCustomer | ContactsByCustomer    | Contact              | Contact List by Customer         | 13,265       | 11/15/2022 4:31:00 PM | 2       |
| CoverPageAndDetail | CoverPageAndDetail    | Customer             | Customer List by State (Summary  | 14,744       | 11/15/2022 4:31:00 PM | 2       |
| AdvancedRichText   | AdvancedRichText      | Contact              | Advanced Rich Text Report        | 46,968       | 11/15/2022 4:31:00 PM | 2       |
| ColumnarReport     | ColumnarReport        | Customer             | To Demonstrate Columnar Report   | 7,773        | 11/15/2022 4:31:00 PM | 2       |
| ConditionalChkBox  | ConditionalChkBox     | YTDInvoiceTotal      | To Demonstrate the use of Condit | 17,611       | 11/15/2022 4:31:00 PM | 2       |
| CrossTabReport     | CrossTabReport        | TCrossTabView        | CrossTab Report (Standard)       | 9,273        | 11/15/2022 4:31:00 PM | 2       |
| CustDirWithURL_VAR | CustDirWithURL_VAR    | Customer             | Customer Phone Directory with    | 10,441       | 11/15/2022 4:31:00 PM | 2       |
| CustomerContacts   | CustomerContacts      | Customer             | Sub-Reports (2 Tables): Customer | 16,503       | 11/15/2022 4:31:00 PM | 2       |
| CustomerDirectory  | CustomerDirectory     | Customer             | Customer Phone Directory         | 10,825       | 11/15/2022 4:31:00 PM | 2       |
| CrossTabReportCust | CrossTabReportCust    | <b>TCrossTabView</b> | CrossTab Report (Custom)         | 10.399       | 11/15/2022 4:31:00 PM | 2       |

#### 3.1.6.4 R:BASE Labels

Adding a label to the list of "Additional Resources" must be performed by also viewing the Database Explorer while connected to your database running R:BASE. While viewing the Labels screen of the Database Explorer, select the desired label(s) to be added as a resource, and press the [Ctrl+C] keys to send the object(s) to the clipboard. Then, change to the R:Compiler Additional Resources menu and press the "Paste from Clipboard" button. The label(s) will appear as resources. The reverse is also supported to copy a label from the R:Compiler project back to the R:BASE database using the "Copy to Clipboard" button and the [Ctrl+V] keys.

#### Tool Bar

| Button                                                                                                    | Description                         |
|----------------------------------------------------------------------------------------------------|-------------------------------------|
| ×                                                                                                    | Delete Resource(s)                  |
| <b>T</b>                                                                                                    | Rename Resource                     |
| Image: A start of the start of the start | Copy to Clipboard                   |
| Ĺ.                                                                                                    | Paste from Clipboard                |
| 迅                                                                                                    | Embed R:BASE Engine into Executable |

After a label is added as a resource, it will be assigned a "Resource ID". This ID consists of the label name. An appropriate icon is also displayed for the resource.

Deleting an existing label from the list of resources can be performed by selecting the listed label and pressing the "Delete Resource(s)" button.

Also, be sure to refer to the <u>Tips</u>.

28

| External Forms    | Forms 🔤 Reports     | Labels M Themes | Runtime Licenses 🔗 Plugins   | Misc. Files  |                        |         |
|-------------------|---------------------|-----------------|------------------------------|--------------|------------------------|---------|
| Resource ID       | Original Label Name | Main Table      | Comment                      | Size (bytes) | Date/Time              | Version |
| SecurityNameTags  | SecurityNameTags    | Employee        | Employee Name Tags           | 4,912        | 11/15/2022 4:32:00 PM  | 2       |
| SecureNmTag       | SecureNmTag         | Employee        | 2DBarcode Security Tag       | 5,308        | 11/15/2022 4:32:00 PM  | 2       |
| ProductLabels     | ProductLabels       | Product         | Product Labels with Bar Code | 6,591        | 11/15/2022 4:32:00 PM  | 2       |
| LabelExpressions  | LabelExpressions    | Customer        | Customer Labels              | 4,357        | 11/15/2022 4:32:00 PM  | 2       |
| EmployeeNameTags  | EmployeeNameTags    | Employee        | Employee Name Tags           | 5,208        | 11/16/2022 10:54:00 AM | 3       |
| EmployeeLabel     | EmployeeLabel       | Employee        | Employee Labels              | 5,540        | 11/15/2022 4:32:00 PM  | 2       |
| CustShpLabl       | CustShpLabl         | Customer        | 2DBarcode Shipping Label     | 7,638        | 11/15/2022 4:32:00 PM  | 2       |
| CustShippingLabel | CustShippingLabel   | Customer        | Customer Shipping Label      | 7,629        | 11/15/2022 4:32:00 PM  | 2       |
| CustomerLabels    | CustomerLabels      | Customer        | Customer Labels              | 4,831        | 11/15/2022 4:32:00 PM  | 2       |
| ContactLabel      | ContactLabel        | Contact         | Contact Address Label        | 5,824        | 11/15/2022 4:32:00 PM  | 2       |

#### 3.1.6.5 Themes

Themes can be added to the compiled executable from individual theme files, or from the R:BASE Theme library.

#### Tool Bar

| Button   | Description                                   |
|----------|-----------------------------------------------|
| Ð        | Add <u>Theme</u> , Load Theme(s) from Library |
| ×        | Delete Resource(s)                            |
| <b>I</b> | Rename Resource                               |
| 巩        | Embed R:BASE Engine into Executable           |

#### Individual Theme

Adding an individual theme to the list of resources can be performed by selecting the "Add Theme" button on the Tool Bar. You will be prompted to locate the appropriate theme file. The following file extensions are supported:

- msstyles
- theme
- uskn
- kskn
- xskn
- mskn

After a theme file is added as a resource, it will be assigned a "Resource ID". This ID consists of the theme file name. In the screen shot at the bottom, the first three theme resources are individual theme files. The bottom three themes were loaded from the R:BASE Theme library.

#### **R:BASE Theme Library**

Adding a theme to the list of resources from R:BASE Theme Library can be performed by selecting the "Load Theme(s) from Library..." option, from the "Add Theme" drop-down menu button on the Tool Bar. In order to use this option, the RBThemes11.DLL must already be placed into the R:Compiler for R:BASE 11 program directory. You will be prompted to select the appropriate theme:

| elect Theme to Add |    | >      |
|--------------------|----|--------|
| Available Themes   |    |        |
| Aqua               |    |        |
| BeOS               |    | 1      |
| Blade              |    |        |
| Blue Monkey        |    |        |
| Bugatti            |    |        |
| Catalyst           |    |        |
| Celestial          |    |        |
| Chrome             |    |        |
| Clear Orange       |    |        |
| Convergence        |    |        |
| Crystal Blue       |    |        |
| Dazzle             |    |        |
| Deep Cyan          |    |        |
| Deep Green         |    |        |
| Deep Orange        |    |        |
| Destiny            |    |        |
| Diamond Blue       |    |        |
| Diamond Green      |    |        |
| Elegance           |    |        |
| Eternal            |    |        |
| Forest Green       |    |        |
|                    |    | 0      |
|                    | OK | Cancel |

After a theme is added as a resource, it will be assigned a "Resource ID". This ID consists of the theme name. In the screen shot below, the first three theme resources are individual theme files. The bottom three themes were loaded from the R:BASE Theme library.

| 🖸 - 👩 📑 🕅                                                                   |              |                                                                    |  |  |
|-----------------------------------------------------------------------------|--------------|--------------------------------------------------------------------|--|--|
| External Forms                                                              | Forms 🔤 Rej  | ports 🔄 Labels 🖂 Themes 📮 Runtime Licenses 🔊 Plugins 🗁 Misc. Files |  |  |
| Resource ID                                                                 | Size (bytes) | Source                                                             |  |  |
| Vista CG                                                                    | 3,492,369    | Internal : Vista CG.msstyles                                       |  |  |
| Diamond 1,540,205 External: F:\RBG11_Demo\RRBYW20\Original\Diamond.msstyles |              |                                                                    |  |  |
| Futura                                                                      | 1,822,825    | External : F:\RBG11_Demo\RRBYW20\Original\Futura.msstyles          |  |  |
|                                                                             |              |                                                                    |  |  |
|                                                                             |              |                                                                    |  |  |
|                                                                             |              |                                                                    |  |  |

Deleting an existing theme from the list of resources can be performed by selecting the listed theme resource and pressing the "Delete Resource(s)" button.

#### 3.1.6.6 Runtime Licenses

Any Runtime License pertaining to a Plugin for an R:BASE add-on product must be stored in the compiled executable. A specific Runtime License Key would be provided after your purchase of the Runtime software product.

| Tool Bar |                    |  |  |  |
|----------|--------------------|--|--|--|
| Button   | Description        |  |  |  |
| •        | Add <u>License</u> |  |  |  |
| ×        | Delete Resource(s) |  |  |  |

| I | Rename Resource                     |
|---|-------------------------------------|
| 现 | Embed R:BASE Engine into Executable |

Adding a Runtime License to your project can be done by selecting the "Add License" button, and pasting the appropriate Runtime License Key into the displayed dialog window.

After a Runtime License is added as a resource, it will be assigned a "Resource ID". This ID consists of the word "License" and an incrementing value for the number of licenses added to the executable.

| ● S 其 所        |              |                                                                      |  |  |  |
|----------------|--------------|----------------------------------------------------------------------|--|--|--|
| External Forms | Forms        | Reports 🖺 Labels 🖂 Themes 📄 Runtime Licenses 🔊 Plugins 🚍 Misc. Files |  |  |  |
| Resource ID    | License Key  | Product Name                                                         |  |  |  |
| License        | 2510-0058-25 | R-Mail 11                                                            |  |  |  |
| License_1      | 2510-0060-23 | R:BASE Plugin Power Pack 11                                          |  |  |  |
| License_2      | 2610-0053-27 | R:Charts 11                                                          |  |  |  |
|                |              |                                                                      |  |  |  |
|                |              |                                                                      |  |  |  |
|                |              |                                                                      |  |  |  |

#### 3.1.6.7 Plugins

Plugins for an R:BASE add-on product can be added and stored within the compiled executable. In addition to storing the Plugin within the executable or including the Plugin with the within the custom R:BASE application directory, the <u>Runtime License</u> Key pertaining to the Plugin must also be stored in the compiled executable.

| Tool Bar |                                     |
|----------|-------------------------------------|
| Button   | Description                         |
| •        | Add <u>Plugin</u>                   |
| ×        | Delete Resource(s)                  |
| <b>I</b> | Rename Resource                     |
| S        | Update Plugin                       |
| 现        | Embed R:BASE Engine into Executable |

Adding a Plugin to the list of resources can be performed by selecting the "Add Plugin" button on the Tool Bar. You will be prompted to locate the appropriate Plugin file with the .rbm file extension.

After a Plugin file is added as a resource, it will be assigned a "Resource ID". This ID consists of the Plugin file name.

If at any time a new Plugin is available, the Plugin can easily be updated within the R:Compiler project using the "Update Plugin" button. R:Compiler will assume that the stored location for the Plugin has not changed.

Deleting an existing resource from the list of resources can be performed by selecting the listed resource and pressing the "Delete Resource(s)" button.

| 🕽 🔕 🔰 🧲 所            |                       |              |                                                  |  |  |
|----------------------|-----------------------|--------------|--------------------------------------------------|--|--|
| External Forms       | Forms Reports         | Labels 🕅 Th  | nemes 📮 Runtime Licenses 🔊 Plugins 🚍 Misc. Files |  |  |
| Resource ID          | Date/Time             | Size (bytes) | Source                                           |  |  |
| RMail11.RBM          | 11/11/2022 2:50:34 AM | 5,912,658    | F:\RBG11_Plugins\RMail11.RBM                     |  |  |
| RBASEPluginPowerPack | 11/11/2022 2:50:00 AM | 18,642,062   | F:\RBG11_Plugins\RBASEPluginPowerPack11.RBM      |  |  |
| RCharts11.RBM        | 11/11/2022 2:50:28 AM | 19,152,986   | F:\RBG11_Plugins\RCharts11.RBM                   |  |  |
|                      |                       |              |                                                  |  |  |
|                      |                       |              |                                                  |  |  |
|                      |                       |              |                                                  |  |  |
| Ĺ                    |                       |              |                                                  |  |  |

#### 3.1.6.8 Misc. Files

Several other miscellaneous files can also be included with the compiled executable, such as:

- R:BASE Command Files (.dat, .rmd, .cmd, .app, .eep, .vie, .pro, .frm, .rpt, .lbl, .str, .all, .lst, .tbl)
- R:Charts Files (.rbc)
- R:BASE Gateway Import/Export Specification Files (.rgw)
- R:Mail Editor Template Files (.rmt)
- R:BASE Application Files (.rba)
- Font Files (.tff)

#### Tool Bar

| Button | Description                         |
|--------|-------------------------------------|
| 0      | Add Miscellaneous Files             |
| ×      | Delete Resource(s)                  |
| I.     | Rename Resource                     |
| G      | Update File                         |
| 巩      | Embed R:BASE Engine into Executable |

Adding any of the above miscellaneous files to the list of resources can be performed by selecting the "Add Miscellaneous Files" button on the Tool Bar. You will be prompted to locate the appropriate file.

After a miscellaneous file is added as a resource, it will be assigned a "Resource ID". This ID consists of the file name.

If at any time a new miscellaneous file is available, the file can easily be updated within the R:Compiler project using the "Update File" button. R:Compiler will assume that the stored location for the file has not changed.

Deleting an existing file from the list of resources can be performed by selecting the listed resource and pressing the "Delete Resource(s)" button.

| 🕽 🛛 🗃 🔀 🕂      |                       |              |                                                  |  |  |
|----------------|-----------------------|--------------|--------------------------------------------------|--|--|
| External Forms | Forms Reports         | Labels 🖂 Th  | nemes 🚊 Runtime Licenses 🔊 Plugins 🗁 Misc. Files |  |  |
| Resource ID    | Date/Time             | Size (bytes) | Source                                           |  |  |
| States.rgw     | 11/16/2022 4:31:08 PM | 4,497        | F:\RBG11_Demo\RRBYW20\Original\States.rgw        |  |  |
| Customer.rgw   | 11/16/2022 4:30:56 PM | 4,524        | F:\RBG11_Demo\RRBYW20\Original\Customer.rgw      |  |  |
|                |                       |              |                                                  |  |  |
|                |                       |              |                                                  |  |  |
|                |                       |              |                                                  |  |  |

#### 3.1.6.9 Embed R:BASE Engine into Executable

When the setting is enabled, the R:BASE Engine DLL is embedded into the compiled executable, which alleviates the responsibility to include the DLL in the final application folder. To insure the most current engine DLL is embedded into the executable, make sure the latest version in located in the R:Compiler for R:BASE program folder.

Be sure to refer to the <u>Tips</u> for using Database Resources.

#### 3.1.6.10 Tips

The following will assist in your use of R:Compiler for R:BASE when using Database Resources like forms, reports, and labels:

- Multiple objects can be selected in the R:BASE Database Explorer to copy into your R:Compiler project. Use the [Shift+Arrow] keys or the [Ctrl] key with the left mouse button to select more than one object.
- Only [Ctrl+C] at the R:BASE Database Explorer can be used to send your R:BASE resources to the clipboard for R:Compiler to recognize the objects.
- Only one "type" of object can be added at a time. One or more forms must be added separately than when adding reports or labels.
- All listed resources can be cleared by using the "Clear Resources" button.
- After adding Forms/Reports/Labels as resources, make a backup copy of the database, delete those added resources from the database, and reload the database to decrease the overall size and improve network speed.
- When running a compiled executable where a specific resource resides in the executable AND the actual database files, the resource which resides in the executable will be recognized first.
- If a resource has been removed from the database, and needs replaced for editing, the item can be copied from the R:Compiler project to the Database Explorer. Use the "Copy to Clipboard" button in R:Compiler, and then [Ctrl+V] at the R:BASE Database Explorer window.
- When choosing to "Update" an external form file, Plugin, miscellaneous file, R:Compiler will assume that the stored location for the file has not changed.
- In addition to the Additional Resources toolbar, a speed menu is also available if with a right click.

#### 3.2 Compiling Executables

When compiling an executable, each compilation can be saved as a project. This allows you to save the custom settings for future compilations, or to make slight changes, and create separate compilation projects; like expiring versions. Multiple projects can be used for different custom programs and different versions for those programs.

When compiling an executable, it is important that the versions of R:BASE and R:Compiler be the same. Also, the R:BASE and R:Compiler builds must exactly match in order to insure the products coincide with one another. A feature added in a new build of R:BASE may not be recognized in an older compiled executable, thus possible losing functionality in your custom program.

It is also important that a new custom executable be compiled after R:Compiler is updated with the same build as R:BASE. This insures that new product features and bug fixes will carry on to the custom program.

#### 3.2.1 First Compile Project

1. The initial step in your first compilation is to locate and specify your R:BASE "startup file" that initializes the custom program. This can be an R:BASE application file, an external form file, or a command file. This startup file must be designated to connect to the R:BASE database in the beginning parameters, either through the CONNECT command or in the Application Designer settings.

From the "General Properties" tab, type in the path and file name of your application file, or choose the "Browse..." button to search your computer for the file.

After specifying the application file name, R:Compiler will automatically complete the path and executable name for the output file name. You can then edit this information or use it for your final output name.

- 2. Without selecting any other custom settings like using a different executable icon, adding file version information, or creating an expiring version of your application, you can immediately compile your application file. To compile the startup file, select the "Compile" button on the tool bar.
- 3. The compiled executable can now be tested. To do so, select the "Test" button on the tool bar.

After testing, the executable is ready for distribution. But, be sure to take advantage of the additional options that R:Compiler offers, like using a different executable icon, adding file version information, or creating an expiring version of your application.

Be sure to save your R:Compiler project!

#### 3.2.2 Saving Projects

After making changes to an existing project or creating new projects, always save your work. R:Compiler project files are saved with the .rcp file extension.

- To save any changes made to an existing project, select the "Save" button on the tool bar.
- To save any changes made to an existing project as another project name, select the "Save As..." button on the tool bar.

#### 3.2.3 Recompiling

When recompiling an existing project, make sure to update the R:Compiler software to coincide with any R:BASE updates made since your last compilation. This will insure that the distributed executable and engine files are current. To access the R:Compiler updates, choose the Check button on the tool bar.

- 1. The first step to recompiling your executable is to open a saved R:Compiler project file (.rcp). R:Compiler projects can be loaded by selecting the "Load" button on the tool bar.
- 2. Confirm the loaded project. To compile the project, select the "Compile" button on the tool bar.
- 3. The compiled executable can now be tested. To do so, select the "Test" button on the tool bar.

After testing, the executable is ready for distribution.

#### 3.2.4 Batch Compile

The Batch Compile supports the ability to add several R:Compiler projects, and to compile all at once.

| Batch Compile |                    |      | Sec. 2 |       | × |
|---------------|--------------------|------|--------|-------|---|
| Project File  | Last Modified      | Path |        |       |   |
|               |                    |      |        |       |   |
|               |                    |      |        |       |   |
| Add Project   | Remove Compile All |      |        | Close |   |

Notes:

- The projects can be located in different folders.
- The project list is saved in the BATCHCOMPILE.DAT file located in the same folder as the R:Compiler executable.
- Message prompts, such as non-existing resources or prompts to overwrite destination executable, are not displayed. This is so the batch compile will run uninterrupted.
- A summary of compilation result is displayed after completion.

# Part IV

#### 4 Developing the Program

This section discusses how to use R:BASE for preparing a custom program for use with R:Compiler. A custom program has the following files:

- Database files
- Application files (may not be necessary if you store your code within the forms)
- Startup file for the application
- Customized application version of the R:BASE configuration file, RBENGINE11.CFG
- Online Help/Documentation

In addition, you may provide instructions to the user for starting your application.

#### 4.1 R:BASE Modules Unsupported in Compiled Programs

R:Compiler executables contain the R:BASE commands needed to run an R:BASE application. However, to protect the integrity of the database structure and prevent users from leaving the provided custom program, the following R:BASE features are unavailable in the custom program:

- Database Explorer, with Menu Bar and Tool Bar
- Table, View, Stored Procedure, Form, Report, Label, External Form, and Application Designers
- Data Dictionary
- Query Builder/Wizard
- R> Prompt
- R:BASE Editor

The R:BASE commands that are unavailable in compiled programs are:

- CODELOCK
- DEFF
- FORMS
- HELP
- LIST
- LIST ACCESS
- QUERY
- QUIT
- RBAPP
- RBDEFINE
- RBEDIT
- RBLABELS
- REPORTS
- RULES
- SET (without a keyword)
- TRACE

#### 4.2 Building the Database and Application Files

You must use R:BASE to develop the database and application files. It is important that the versions of R:BASE and R:Compiler be the same. For example, if you are going to use R:Compiler 11, your database and applications must have been created with R:BASE 11. Also, the R:BASE and R:Compiler builds must exactly match in order to insure the products coincide with one another. A feature added in a new build of R:BASE may not be recognized in an older compiled executable, thus possible losing functionality in your custom program.

It is also important that a new program executable be compiled after R:Compiler is updated with R:BASE. This insures that new product features and bug fixes will carry on to the custom program.

Use the following guidelines when creating your application:

- If you build your application files using a text editor, the application must not contain any R:BASE commands that are unavailable in R:Compiler. For the commands that are unavailable, see the list of <u>unavailable commands</u>.
- Include an **EXIT** command at the end of the startup file.
- Your application must have adequate error checking routines to ensure proper processing.
- If an application nests more than six application files, use the SET FILES command to increase the number of application files that can be nested. Add this command to the startup file, placing it before the main menus are displayed.
- You can encode the application files you build using CODELOCK.
- You can password protect you forms and external form files (.rff) at Runtime mode.
- You can password protect your application file (.rba).

Before installing the database and custom program at an end user's site, test the program on your own computer.

#### 4.3 Creating the Startup File

R:Compiler uses the startup file to determine which application to run or what database to connect to. If you have developed your application using the Application Designer, you can specify the application file (.rba) as your startup file. If you have developed your application using the External Form Designer, you can specify the external form file (.rff) as your startup file. Otherwise, you can create a startup file using the R:BASE Editor. A startup file can have any name and file extension, although R:BASE startup files usually have the .dat file extension.

After creating a startup file, test the startup file with the database and application.

The following are examples of startup files:

#### **Examples:**

Example 01:

```
--CONCOMP.DAT

--ConComp Application Startup file using a form as the menu system

IF(CVAL('DATABASE')) <> 'CONCOMP' OR (CVAL('DATABASE')) IS NULL THEN

CONNECT CONCOMP IDENTIFIED BY NONE

ENDIF

CLS

EDIT USING MenuForm

EXIT
```

Example 02:

```
--CONCOMP.DAT
--ConComp Application Startup file using codelocked files as the menu system
RUN CONCOMP IN CONCOMP.APX
EXIT
```

Example 03:

-- Automates the process of CONNECTing to a database in a network environment with SET STATICDB ON, SET FASTLOCK ON, SET ROWLOCKS ON, and SET PAGELOCK OFF.

-- MyApp.DAT Startup Application File -- Start Fresh CLEAR ALL VARIABLES LABEL StartFresh DISCONNECT SET QUOTES=NULL SET QUOTES=' SET DELIMIT=NULL

```
SET DELIMIT=','
   SET LINEEND=NULL
   SET LINEEND='^'
   SET SEMI=NULL
   SET SEMI=';'
   SET PLUS=NULL
   SET PLUS='+'
   SET SINGLE=NULL
   SET SINGLE='_'
   SET MANY=NULL
   SET MANY='%'
   SET IDQUOTES=NULL
   SET IDQUOTES='`'
   SET CURRENCY '$' PREF 2 B
   DISCONNECT
   SET STATICDB ON
   SET ROWLOCKS ON
   SET FASTLOCK ON
   SET PAGELOCK OFF
   SET MESSAGES OFF
   SET ERROR MESSAGES OFF
   SET ERROR MESSAGE 2495 OFF
   CONNECT dbname IDENTIFIED BY ownername
   SET ERROR MESSAGE 2495 ON
   SET MESSAGES ON
   SET ERROR MESSAGES ON
-- Check the availability of database
IF SQLCODE = -7 THEN
   CLS
   PAUSE 2 USING 'Unable to Connect the Database.' +
   CAPTION ' Your Application Caption Here ... ' +
   ICON WARNING +
   BUTTON 'Press any key to continue ... ' +
   OPTION BACK_COLOR WHITE +
   MESSAGE_FONT_NAME Tahoma +
   MESSAGE_FONT_COLOR RED +
   MESSAGE_FONT_SIZE 11
   CLOSEWINDOW
   EXIT
ENDIF
   -- Enforce Database Default Settings
   SET OUOTES='
   SET DELIMIT=','
   SET LINEEND='^'
   SET SEMI=';'
   SET PLUS='+'
   SET SINGLE='_'
   SET MANY='%'
   SET IDQUOTES='`'
   SET CURRENCY '$' PREF 2 B
   SET NULL ' '
   SET DATE FORMAT MM/DD/YYYY
   SET DATE SEQUENCE MMDDYY
   SET DATE YEAR 30
   SET DATE CENTURY 19
   CLS
   EDIT USING ApplicationMainMenu
```

RETURN

-- End here ...

#### 4.4 Customizing the Configuration File

The R:BASE configuration file sets the application environment. It includes commands for setting the temporary scratch directory, the multi-user switch, the name of the workstation, and more. Before you change a user's configuration file, make a backup copy of the file. Check your modifications carefully before saving the file, and test the edited file before you deliver the application to a user.

This section describes the various parts of the configuration file, RBENGINE11.CFG file, and explains how to customize the file for single and multi-user systems. After developing the R:BASE application, it is recommended that you use the same configuration file that was used throughout the development stage so the compiled application will behave exactly as your test environment.

A single-user system is a system where a user does not use the custom application on a network, or uses the custom application on a network but does not share database files with other users on the network. If a user will be sharing R:BASE program files and database files on a network, you must set the multi-user settings for a multi-user system. Multi-user features include the following:

- · Access to database files by more than one user on a network
- Automatic concurrency control and locking
- Access to the following **SET** commands:

FASTLOCK INTERVAL LOCK MULTI NAME QUALCOLS REFRESH ROWLOCKS STATICDB TIMEOUT VERIFY WAIT

The following table describes the settings that have to be set for a single or multi-user system in the configuration file.

| Option            | Description                                                                                         | Configuration Line Syntax                                                |
|-------------------|----------------------------------------------------------------------------------------------------|--------------------------------------------------------------------------|
| Multi-user switch | Turns R:BASE multi-user off or on. MULTI can be set in the configuration file or in an application. | MULTI OFF, for a single-user system<br>MULTI ON, for a multi-user system |
| Name              | Names the workstation in a multi-user system.                                                       | NAME username                                                            |

Use the **TMP** parameter for your **SCRATCH** setting, insuring that the temporary files will be loaded on the end user's local temporary directory regardless of the operating system.

You can change the configuration file using the R:BASE Editor, or by using any ASCII text editor. The configuration file contains lines with semicolons as the first character, and lines with startup options. Insert lines beginning with a semicolon (;) to separate the file into sections or add comments. The changes you make will take effect the next time you start R:BASE or the custom application.

#### 4.5 Online Help/Documentation

If you know how to create Windows help systems, you can create your own help system based upon your custom application.

#### 4.6 Setting up the Custom Program

It is common to distribute and store all of the custom program files in the same directory, insuring your application will run correctly if it is ever moved. After compiling the executable, you need to install the database, any other application files, the configuration file, the engine file, and the compiled executable. The most current version of the engine files should be located in your R:Compiler program directory.

Another method to set up a custom program in a network environment is to store all of the custom program files locally and the database on a shared network drive. After compiling the executable, you need to install the application files, the configuration file, the engine file, and the compiled executable on the local computer. The database files alone would be stored on the network directory.

To continue the installation process using the first example above, complete the following tasks.

1. Determine where to create and install the database, compiled executable, and other program files.

**Note**: In a multi-user system, the database files should be located in a shared directory on the network server, not on a local drive.

- 2. Create the program directory.
- 3. Copy the database files, any external application files, and the compiled executable to the custom program directory.

**Note**: For multi-user systems only, provide users with network read, write, and create access rights. For more information about these access rights, refer to the documentation for your network.

- 4. Copy the customized configuration file, RBENGINE11.CFG, to the program directory.
- 5. Copy the engine file, RBENGINE11.DLL, from your R:Compiler program directory to the custom program directory. This is only required if you did NOT <u>embed the engine</u> file within the executable.
- 6. If you use R:BASE Themes, copy the RBThemes11.DLL from your R:BASE program directory to the custom program directory. This is only required if you did NOT <u>add your themes</u> to the executable.
- 7. Include the TabPrint.dll to support the WYSIWYG print module within the Data Browser. Copy the TabPrint.dll from your R:Compiler program directory to the custom program directory. The DLL is no longer embedded in the R:Compiler program to create smaller files and increase startup speeds. If the custom application does not require "Print Data" support within the Data Browser, you can leave the DLL out of the custom program directory.
- 8. If the application uses a form Web Browser control which utilizes MS Edge as the browser engine, rather than Internet Explorer, the following instructions must be followed:
  - a) The <u>WebView2 Runtime</u> must be downloaded and installed. WebView2 Runtime is an Edge installation that is designed for embedding the engine in third party applications (R:BASE). It recommended to download the Evergreen Standalone Installer (x86 installer).
  - b) The WebView2Loader.dll must be copied from R:Compiler program directory to the custom program directory, or placed in a folder that is in the operating system's PATH variable.
- 9. If you use R:BASE Plugins, copy the RBM files from your R:BASE program directory to the custom program directory.
- 10. Copy all other additional portions of the application like Help files, images, etc. to the custom program directory.
- 11. After installing and copying the files to the program directory, store the system disks containing the database, configuration file, engine files, compiled executable, and all other important files in a safe place and/or make the appropriate backups

The following example lists the files for a custom program directory:

- YourCompiledExecutable.EXE
- RBENGINE11.DLL

- Four database files (.RX1-.RX4)RBENGINE11.CFG
- TabPrint.dll

- Other application files that require to be stored externally
  Custom help file(s), if defined for your application
  Images, moving GIFs, etc., if referenced in your PAUSE/DIALOG commands

# Part V

#### 5 Customizing the End User's Computer

#### Setting the Properties of the Desktop Shortcut

Use the following steps to set up the compiled executable desktop icon, so the program automatically runs when the desktop icon is double clicked with the mouse. To create and set up the properties of the desktop shortcut:

- 1. Navigate to the custom program directory, locate and highlight the compiled executable in the directory.
- 2. Right click on the file, choose "Send To..." > "Desktop (create shortcut)".
- 3. Close the window and view the operating system desktop. The shortcut is now displayed.
- 4. Right click on the new desktop shortcut and select "Properties", and view the "Shortcut" tab.
- 5. Verify the "Target:" path and executable which should display the actual path of application directory followed by the compiled executable.
- 6. At the end of the executable name, add a space and then add a hyphen and the letter a: "-a".

The *-a* option tells compiled executable to look in the program directory for the engine and configuration files. Be sure to add the "-a" parameter at the end of the "Target:" field value and separate the two with a space.

- 7. Click the "Apply" button.
- 8. Next, select the "General" tab and edit the top field to match your custom program name.
- 9. Click the "OK" button.

When you double click on the desktop icon, the application should automatically run.

# Part VI

#### 6 Technical Support

Please read over the help documentation at least once before seeking support. We have worked very hard to make the help documentation clear and useful, but concise. It is suggested that you reread these instructions once you have become accustomed to using the software, as new uses will become apparent.

If you have further questions, and cannot find the answers in the documentation, you can obtain information from the below sources:

- Email our Technical Support Staff at: <a href="mailto:support@rbase.com">support@rbase.com</a>
- Access the R:BASE Technologies Support home page online at <a href="https://www.rbase.com/support">https://www.rbase.com/support</a>

You may be required to purchase a technical support plan. Several support plans are available to suit the needs of all users. <u>Available Technical Support Plans</u>

Please be prepared to provide the following:

- The product registration number, which is located on the invoice/order slip for the purchased product
- The type of operating system and hardware in use
- Details regarding your operating environment; such as available memory, disk space, your version
  of R:BASE, local area network, special drivers, related database structures, application files, and
  other files that are used or accessed by your application

All provide information will be used to better assist you.

R:BASE Technologies has a number of different services available for R:BASE products. As a registered user, you will receive information about new features for R:BASE and other R:BASE Technologies products. Please remember to register your software. <u>https://www.rbase.com/register/</u>

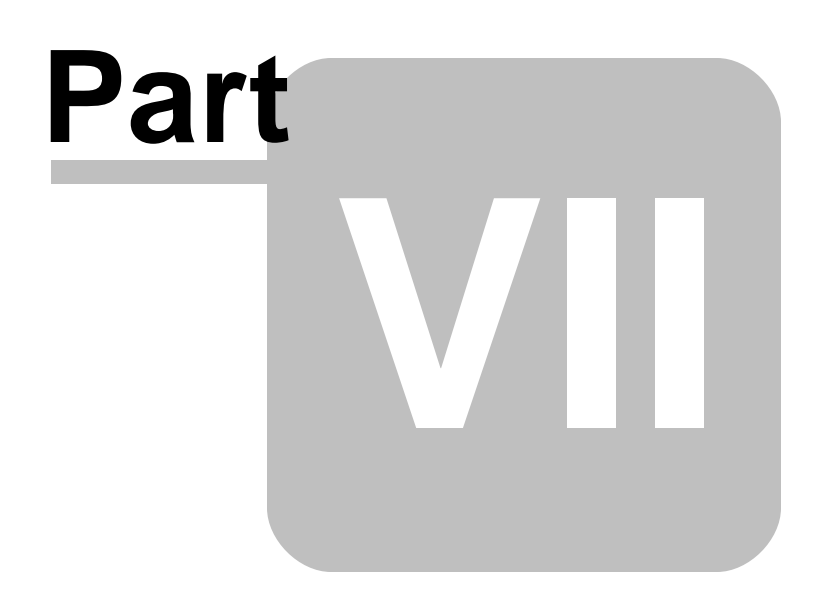

#### 7 Useful Resources

| . R:BASE Home Page:                                | https://www.rbase.com                            |
|----------------------------------------------------|--------------------------------------------------|
| . Up-to-Date R:BASE Updates:                       | https://www.rbaseupdates.com                     |
| . Current Product Details and Documentation:       | https://www.rbase.com/rbg11                      |
| . Support Home Page:                               | https://www.rbase.com/support                    |
| . Product Registration:                            | https://www.rbase.com/register                   |
| . Official R:BASE Facebook Page:                   | https://www.facebook.com/rbase                   |
| . Sample Applications:                             | https://www.razzak.com/sampleapplications        |
| . Technical Documents (From the Edge):             | https://www.razzak.com/fte                       |
| . Education and Training:                          | https://www.rbase.com/training                   |
| . Product News:                                    | https://www.rbase.com/news                       |
| . Upcoming Events:                                 | https://www.rbase.com/events                     |
| . R:BASE Online Help Manual:                       | https://www.rbase.com/support/rsyntax            |
| . Form Properties Documentation:                   | https://www.rbase.com/support/FormProperties.pdf |
| . R:BASE Beginners Tutorial:                       | https://www.rbase.com/support/rtutorial          |
| . R:BASE Solutions (Vertical Market Applications): | https://www.rbase.com/products/rbasesolutions    |

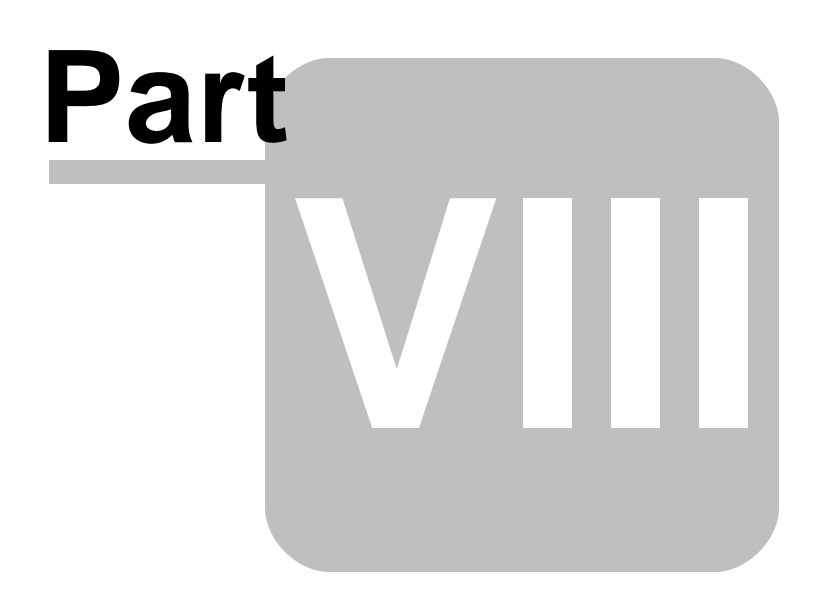

#### 8 Feedback

#### Suggestions and Enhancement Requests:

From time to time, everyone comes up with an idea for something they'd like a software product to do differently.

If you come across an idea that you think might make a nice enhancement, your input is always welcome.

Please submit your suggestion and/or enhancement request to the R:BASE Developers' Corner Crew (R:DCC) and describe what you think might make an ideal enhancement. In R:BASE, the R:DCC Client is fully integrated to communicate with the R:BASE development team. From the main menu bar, choose "Help" > "R:DCC Client". If you do not have a login profile, select "New User" to create one.

If you have a sample you wish to provide, have the files prepared within a zip archive prior to initiating the request. You will be prompted to upload any attachments during the submission process.

Unless additional information is needed, you will not receive a direct response. You can periodically check the status of your submitted enhancement request.

If you are experiencing any difficulties with the R:DCC Client, please send an e-mail to rdcc@rbase.com.

#### **Reporting Bugs:**

If you experience something you think might be a bug, please report it to the R:BASE Developers' Corner Crew. In R:BASE, the R:DCC Client is fully integrated to communicate with the R:BASE development team. From the main menu bar, choose "Help" > "R:DCC Client". If you do not have a login profile, select "New User" to create one.

You will need to describe:

- What you did, what happened, and what you expected to happen
- The product version and build
- Any error message displayed
- The operating system in use
- Anything else you think might be relevant

If you have a sample you wish to provide, have the files prepared within a zip archive prior to initiating the bug report. You will be prompted to upload any attachments during the submission process.

Unless additional information is needed, you will not receive a direct response. You can periodically check the status of your submitted bug.

If you are experiencing any difficulties with the R:DCC Client, please send an e-mail to rdcc@rbase.com.

51

# Index

#### - . -

.all 32 32 .app 32 .cmd .dat 21, 32, 38 32 .eep 21 .exe .frm 32 .ico 23 .kskn 25.29 .lbl 32 .lst 32 25, 29 .mskn .msstyles 25, 29 .rba 21, 37, 38 25, 32 .rbc 31 .rbm 34 .rcp 21, 25, 37, 38 .rff .rgw 25, 32 .rmd 21, 32 .rmt 25, 32 .rpt 32 32 .str 32 .tbl .theme 25, 29 .uskn 25, 29 .vie 32 .xskn 25, 29

# - A -

activate 14 Activation Key 17 administrator 14 application directory 41 application guide lines 37 application setup 41 ASCII 40

### - B -

batch 35 build 23

# - C -

CODELOCK 37 command line 21 commands 37 comment 23 company name 23 compile 33, 35 compile project 34 compiling executables 33 compress 21 configuration file 20, 40, 41 copyright 7, 23

# - D -

deactivation17demo version21desktop icon44DLL32, 33documentation40

# - E -

editor 21 32 engine engine file 25, 41 error checking 37 executable icon 23 EXIT 37 expiration date 21 expire 21 external form files 25

# - F -

FASTLOCK 40 feedback 50 forms 25, 26

# - G -

Gateway specification file 25

# - H -

help 40

### - | -

icon 23 install 15 internal name 23 INTERVAL 40 introduction 6

# - K -

key, activation 14 key, license 14

# - L -

labels 25, 28 legal name 23 Library 29 license 7, 14 License Key 17, 30 license transfer 17 load project 34 load window 21 LOADWINDOW 21 LOCK 40

# - M -

memory allocation 33 Misc. Files 32 miscellaneous files 32 MULTI 40 multi-user 40

# - N -

NAME 40 native 21

# - 0 -

output 21

# - P -

parameter 21 password protection 37 permission 14 plugin 25, 31 processor 33 product name 23 product version 23 project 33 PROPERTY 21

# - Q -

QUALCOLS 40

# - R -

**R:BASE Editor template file** 25 R:BASE modules 37 R:Charts chart file 25 RBThemes9.dll 29 recompile 34 REFRESH 40 registration number 14 release 23 reports 25, 27 Resource DLL 33 resources 25, 26, 27, 28, 29, 30, 33 ROWLOCKS 40 runtime directory 41 **Runtime Licenses** 30

# - S -

sample startup file 38

save project 34 SCRATCH 40 SET 40 SET FILES 37 settings 21 shortcut 44 skin 21 startup file 21 STATICDB 40 stratup file 38 support 12, 14 system requirements 14

#### - T -

Target 44 test executable 33, 34 Theme 21, 29 Themes 25, 41 TIMEOUT 40 tips 33 tool bar 20 trademarks 23

# - U -

UAC 14 uncompress 21 uninstall 17 unload external form 25 unsupported 37 update external form file 25 update file 32 update plugin 31 update resources 21 **User Access Control** 14 user interface 20

-

VERIFY 40 version 23 version information 23

- W

WAIT 40

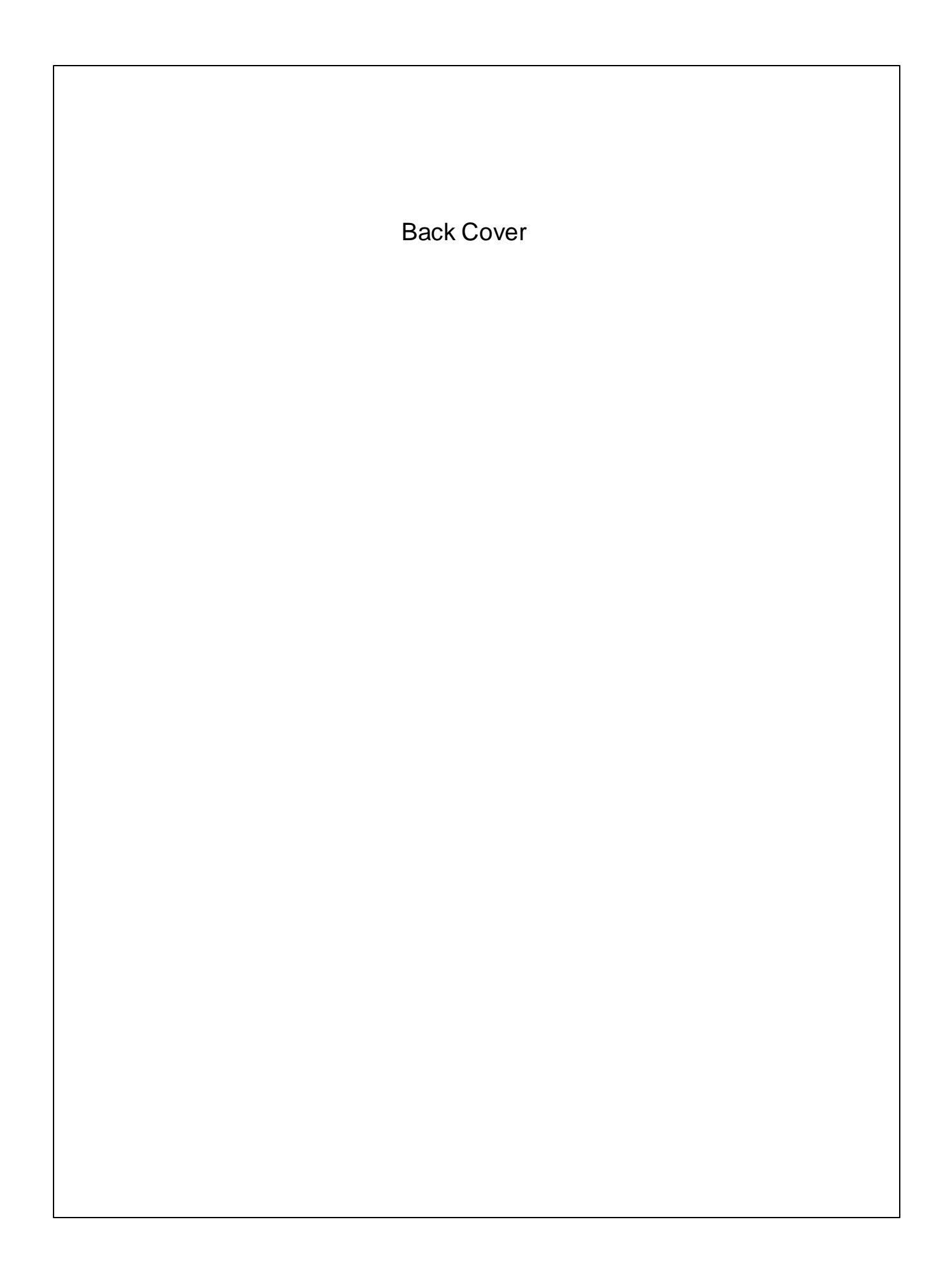